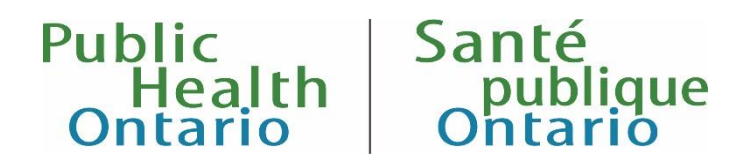

# iPHIS User Guide: Carbapenemase-Producing Enterobacteriaceae (CPE)

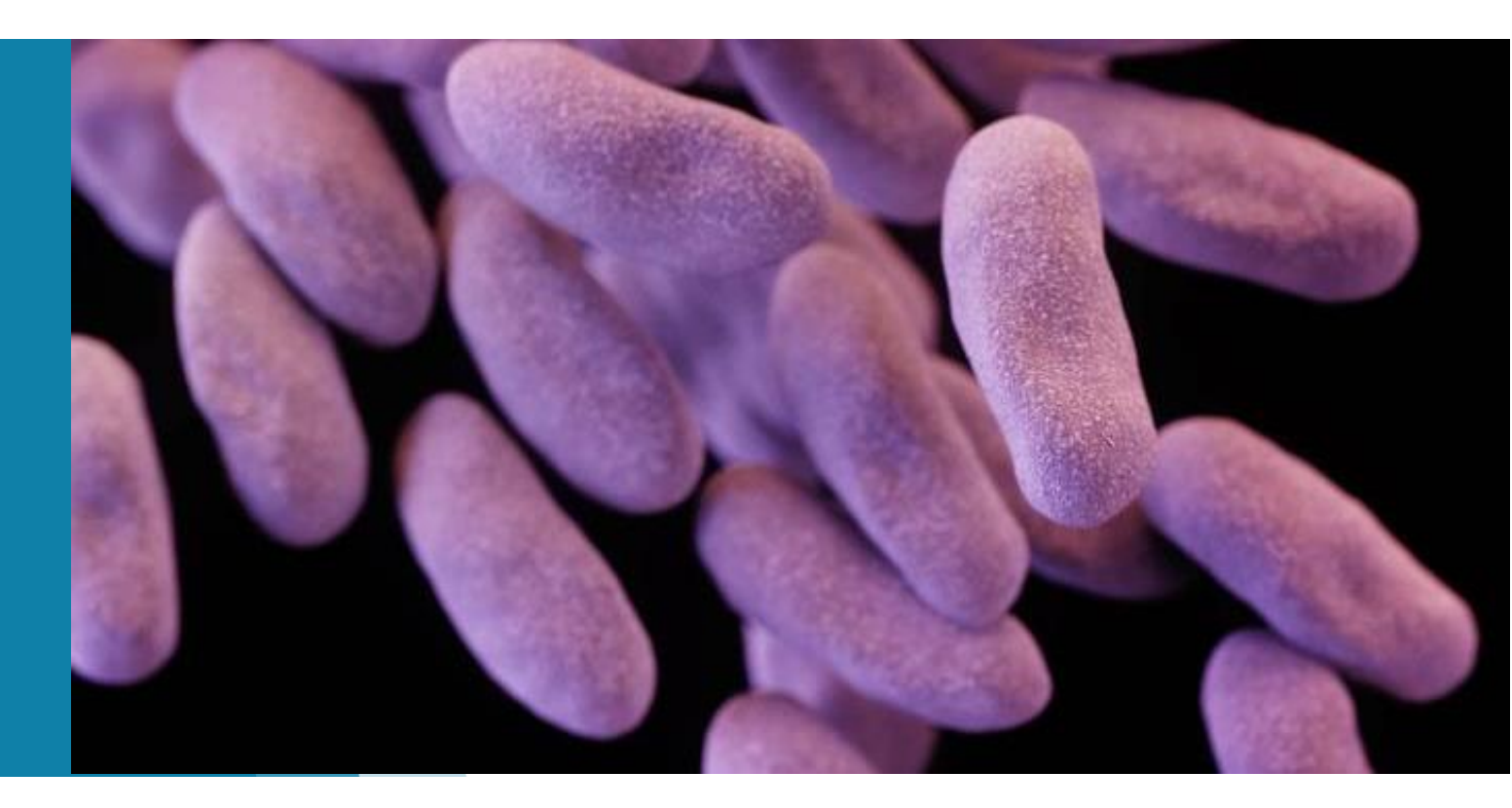

Version 1.2 October 2019

### Public Health Ontario

Public Health Ontario is a Crown corporation dedicated to protecting and promoting the health of all Ontarians and reducing inequities in health. Public Health Ontario links public health practitioners, frontline health workers and researchers to the best scientific intelligence and knowledge from around the world.

Public Health Ontario provides expert scientific and technical support to government, local public health units and health care providers relating to the following:

- communicable and infectious diseases
- infection prevention and control
- environmental and occupational health
- emergency preparedness
- health promotion, chronic disease and injury prevention
- public health laboratory services

Public Health Ontario's work also includes surveillance, epidemiology, research, professional development and knowledge services. For more information, visit <u>publichealthontario.ca</u>.

#### How to cite this document:

Ontario Agency for Health Protection and Promotion (Public Health Ontario). iPHIS user guide: carbapenemase-producing *Enterobacteriaceae* (CPE).Toronto, ON: Queen's Printer for Ontario; 2019.

©Queen's Printer for Ontario, 2019

Public Health Ontario acknowledges the financial support of the Ontario Government.

#### Disclaimer

This document was developed by Public Health Ontario (PHO). PHO provides scientific and technical advice to Ontario's government, public health organizations and health care providers. PHO's work is guided by the current best available evidence at the time of publication.

The application and use of this document is the responsibility of the user. PHO assumes no liability resulting from any such application or use.

This document may be reproduced without permission for non-commercial purposes only and provided that appropriate credit is given to PHO. No changes and/or modifications may be made to this document without express written permission from PHO.

### Contents

| In | trod                           | luction                                                     | . 1 |  |
|----|--------------------------------|-------------------------------------------------------------|-----|--|
|    | Wha                            | at is CPE?                                                  | 1   |  |
|    | CPE Ontario Investigation Tool |                                                             |     |  |
|    | CPE                            | Appendix B of the Infectious Diseases Protocol              | 2   |  |
|    | Info                           | rmation Required for Provincial CPE Surveillance            | 2   |  |
|    | C                              | PE iPHIS User Guide Key                                     | 2   |  |
|    | Time                           | ely Entry and Completion of CPE Reports                     | 3   |  |
|    | CPE                            | Surveillance at PHO                                         | 3   |  |
| 1. | 0                              | Creating a Case                                             | . 5 |  |
|    | 1.1                            | Case Details                                                | 6   |  |
|    | 1.2 (                          | Other Details and Reporting Information                     | 15  |  |
|    | 1.3                            | Physician                                                   | 17  |  |
|    | 1.4                            | Assignment History                                          | 19  |  |
| 2. | 0                              | Laboratory                                                  | 20  |  |
|    | 2.1                            | Requisition Information                                     | 20  |  |
|    | 2.2                            | Test Information                                            | 22  |  |
|    | 2.3                            | Result Information                                          | 23  |  |
| 3. | 0                              | Risks                                                       | 25  |  |
| 4. | 0                              | Exposures                                                   | 38  |  |
| 5. | 0                              | Symptoms                                                    | 41  |  |
| 6. | 0                              | Interventions                                               | 42  |  |
| 7. | 0                              | Outcome                                                     | 43  |  |
| 8. | 0                              | Closing a Case                                              | 45  |  |
| A  | pper                           | ndices                                                      | 50  |  |
|    | Арр                            | endix 1: Example Laboratory Report for CPE Confirmation     | 50  |  |
|    | Арр                            | endix 2: List of Values in iPHIS for CPE Case Details       | 52  |  |
|    | Арр                            | endix 3: How to Record Two or More CPEs for the Same Client | 54  |  |
|    | Арр                            | endix 4: Linking Cases to Unknown Exposure                  | 55  |  |
|    | Арр                            | endix 5: iPHIS Application Screen Shots                     | 56  |  |
|    | 1.                             | .0 Creating a Case                                          | 56  |  |

| 1.1              | Case Details                                                                                      |  |  |  |
|------------------|---------------------------------------------------------------------------------------------------|--|--|--|
| 1.2              | Reporting Information61                                                                           |  |  |  |
| 1.3              | Assignment History                                                                                |  |  |  |
| 2.0              | Laboratory63                                                                                      |  |  |  |
| 3.0              | Risks                                                                                             |  |  |  |
| 4.0              | Symptoms67                                                                                        |  |  |  |
| 5.0              | Interventions                                                                                     |  |  |  |
| 6.0              | Outcome (Fatal Outcomes Only)69                                                                   |  |  |  |
| 7.0              | Closing a Case71                                                                                  |  |  |  |
| Appendi          | Appendix 6: Summary of mandatory (M) and required (R) fields for provincial surveillance of CPE72 |  |  |  |
| Document History |                                                                                                   |  |  |  |

# Introduction

This user guide outlines the standardized data entry procedures and requirements for a case of carbapenemase-producing *Enterobacteriaceae* (CPE) into the Outbreak Management module of the integrated Public Health Information System (iPHIS). It is intended to help staff working in Ontario public health units (PHUs) with documenting CPE investigations.

# What is CPE?

*Enterobacteriaceae* are a family of gram-negative bacteria found in our gastrointestinal tract. Commonly encountered *Enterobacteriaceae* include *E. coli, Klebsiella* species, and *Enterobacter* species.

**Carbapenems** are a class of antibiotics that includes ertapenem, imipenem, and meropenem. They are among the strongest antibiotics and are used for treating infections that are difficult to treat.

**CPE** are *Enterobacteriaceae* that produce enzymes (i.e., carbapenemases) that inactivate carbapenems and several other classes of antibiotics. This causes severe infections and mortality in up to 50% of severely infected patients.

Both CPE colonizations and infections are communicable and require surveillance for prevention of spread and control. In either scenario, CPE is reportable to the local medical officer of health where the patient resides if it meets the surveillance definitions outlined in <u>CPE Appendix B, Infectious Diseases</u> <u>Protocol</u>. These diseases are designated as Diseases of Public Health Significance under <u>O.Reg. 135/18:</u> <u>'Designation of Diseases'</u>. The provincial surveillance definitions and criteria for case and contact management are outlined in <u>Appendix A and B of the Infectious Diseases Protocol</u>.

# **CPE Ontario Investigation Tool**

PHO highly recommends PHUs to use the <u>CPE Ontario Investigation Tool</u> to collect CPE information for iPHIS entry, reported to them by infection control practitioners, health care providers, and from laboratory reports. The form is designed to capture the information needed for provincial CPE surveillance and for complete and accurate iPHIS data entry.

# CPE Appendix B of the Infectious Diseases Protocol

<u>The Infectious Diseases Protocol</u> includes two appendices that outline provincial CPE surveillance definitions and the criteria for case and outbreak classification in iPHIS.

Once colonized or infected with CPE, individuals may carry CPE indefinitely. Several *Enterobacteriaceae* species are capable of exchanging mobile genetic elements that encode enzymes to inactivate carbapenems (i.e., carpbaenemases). *Therefore*:

INDICATION #1: Each unique carbapenemase (e.g., NDM, KPC, OXA-48) is reportable as a new case of CPE

INDICATION #2: Only the first organism isolated (e.g., *E. coli, Klebsiella pneumoniae, Enterobacter* spp.) is reportable, unless a new carbapenemase is isolated in a subsequent specimen (consistent with what is specified in condition #1, above)

# Information Required for Provincial CPE Surveillance

iPHIS has certain system mandatory data fields that are shown with a red diamond. Additional fields required for provincial CPE surveillance are indicated with an 'R' and accurate hospital names should be entered where indicated with the blue star in this user guide. These symbols used throughout the user guide are explained below:

#### CPE iPHIS User Guide Key

- Red diamond mandatory fields (M) iPHIS designation for system mandatory fields. These fields are indicated with an 'M' throughout the user guide and red fields in the detailed guide tables.
- Required fields (R) Several fields are required for provincial CPE surveillance. These fields are indicated with an 'R' throughout the user guide and yellow fields in the detailed guide tables.
- Optional fields (O) iPHIS provides several fields that are available for case management but not currently required for provincial CPE surveillance. These fields are indicated with an 'O' throughout the user guide and purple fields in the detailed guide tables.
- Blue star fields As a health care-associated infection, capturing hospital names is crucial for provincial CPE surveillance. Throughout the user guide, the blue star is used to mark each instance of entering a hospital name. Specify the city and hospital name in all capital letters in the free text field with the following format: CITY NAME-HOSPITAL NAME. Please refer to the hospital naming convention specified in the Ministry of Health's <u>master list</u> to ensure you have typed in the accurate name of the intended hospital. Most city and hospital names fall within the 50-character limit for free text fields.

Information from both **mandatory** and **required** data fields is necessary for CPE surveillance in Ontario. Please utilize the <u>CPE Investigation Tool</u> developed by PHO to collect the minimum required information for reporting a case of CPE. iPHIS contains several other fields and screens that are not included in this user guide and currently not required for provincial CPE surveillance. Each health unit may wish to utilize additional fields at their own discretion; however, we have not included guidance on how to enter information into these fields. Contact the Infection Prevention and Control (IPAC) department at <u>ipac.surveillance@oahpp.ca</u> if you have questions about entering CPE case information into iPHIS.

# **Timely Entry and Completion of CPE Reports**

To effectively monitor CPE incidence, it is important to complete CPE reports in iPHIS in a timely manner.

As indicated in iPHIS <u>Bulletin #17</u> – Timely entry of cases and outbreaks for Diseases of Public Health Significance (DOPHS), public health units (PHUs) must enter a case of CPE within **five business days** of receiving initial notification of the case. This should include the "minimum mandatory data elements" for the Client Demographics module and the Outbreak module as defined in Bulletin #17. PHUs must enter outbreaks of CPE within **one business day** of receiving initial notification of the outbreak. Once the CPE investigation is complete, PHUs have **30 calendar days** to complete data entry and close the case in iPHIS.

### **CPE Surveillance at PHO**

The IPAC Department at PHO is responsible for provincial surveillance of CPE in Ontario. This includes monitoring cases and outbreaks of CPE reported in iPHIS to identify and investigate any patterns in transmission, monitoring CPE surveillance trends over time and contributing to evaluation of IPAC programs and resources.

The IPAC department at PHO is available to PHU staff for consultation on individual CPE case and outbreak reports and can help with understanding CPE reporting requirements and case definitions. In partnership with the Ministry of Health, IPAC is also developing CPE resources for PHUs and health care providers, which will be available on the <u>IPAC website</u>.

The IPAC department extracts and reviews CPE data from iPHIS and may follow-up with PHUs directly if there is missing information or clarification required for certain cases of CPE.

#### PHO is here to help public health units

Contact IPAC at PHO (<u>ipac.surveillance@oahpp.ca</u>) if you have any questions about reporting CPE or this User Guide, the <u>CPE Ontario Investigation Tool</u>, <u>CPE Appendix B, Infectious Diseases</u> <u>Protocol</u> or data entry in iPHIS.

For iPHIS technical issues, contact the **Public Health Solutions Service Desk** at 1-866-272-2794 or 416-327-3512 or email **PublicHealthSolutions@Ontario.ca** 

# 1.0 Creating a Case

#### **Special Considerations**

Follow these instructions to create a case.

You may need to enter multiple CPE reports for the same client if you receive laboratory confirmation for more than one Aetiologic Agent with different carbapenemases. There are some technical limitations in iPHIS that make these difficult to enter. Refer to <u>Appendix 3</u> for detailed instructions on how to enter these cases.

You can always contact the IPAC at PHO (<u>ipac.surveillance@oahpp.ca</u>) if you are uncertain about how to proceed with data entry.

#### Steps:

- 1. Search for and then create client or update an existing client as per the Client Demographics User Guide or <u>Client Demographics eLearning module</u> available by logging into <u>Adobe Connect.</u>
- From the left navigation menu, select Outbreak > Management. The Outbreak Search screen displays (see <u>Appendix 5, Outbreak Search Screen</u>).
- 3. Enter provincial outbreak number for sporadic CPE, **0000-2018-007** in **Outbreak Number** field.
- 4. Click Search.
- 5. The "SPORADIC CARBAPENEMASE-PROD ENTEROBACTERIACEAE (CPE) CASES" outbreak will appear. Select the **Details** button to the far right (see <u>Appendix 5, Sporadic CPE Outbreak</u> <u>Results</u>).
- 6. Enter relevant search criteria (e.g., **Client ID** or first and last name) to check if the case has previously been created. The **Health Unit Responsible** field defaults to your PHU. Select the blank line at the top of the dropdown to widen your search to all cases in iPHIS.
- 7. Click **Search.** If the case is found, proceed to step 7a. If the case is not found, proceed to step 8.

a. If the case is found, select the **Details** button to access the **Case Details** screen for that case. The case **Status** must be set to "OPEN" for a case to be updated.

- 8. If the case has not yet been created, click the New Case button (see Appendix 5, Case Results).
- 9. Complete a **Client sub-search** using the **Client ID** generated in Step 1 (see <u>Appendix 5, Client</u> <u>Sub-Search Screen</u>) and click on the **Select** button for the appropriate client.

# 1.1 Case Details

#### **Special Considerations**

Enter the case details of the CPE report on this screen. Key information captured here that is necessary for CPE surveillance includes **Disease** and **Subtype**.

In the **Disease** field, specify whether the case was colonized, infected, or if the status is unknown (unspecified). Enter cases as unspecified when the lab report has been received initially, but additional review or investigation is required to determine if the case was a colonization or infection of CPE. Once the investigator has determined the case status, update the **Disease** field. Colonization is the presence and growth of a microorganism in or on a body without tissue invasion, cellular injury or symptoms. Enter cases as colonized if they are asymptomatic. Symptomatic or clinical infection is one resulting in clinical signs and symptoms (disease). Enter cases as infected if there are signs and symptoms indicative of an infection.

The Subtype is used to capture the type of carbapenemase identified by laboratory testing. This information is critical in understanding the emerging resistance in Ontario. Please see <u>Case</u> <u>Details Quick List</u> and <u>Table 1a</u> below for further instructions.

Refer to Appendix 3 for guidance on entering two or more cases for the same client.

#### Steps:

- Click on the (+) beside Other Details, Physician and Assignment History to expand these sections (see <u>Appendix 5, screen shots Case Details Screen</u>, <u>Expanded Other Details Section</u>, <u>Reporting</u> <u>Information Section</u>, and <u>Assignment History Section</u>)
- Enter the information from <u>Case Details Quick List</u> on the Case Details screen. Refer to <u>Table</u> <u>1a</u> for more detailed information.
- 3. Click Save.

#### Case Details Quick List: Mandatory (M) and Required (R) Data Fields

All data fields below are necessary for provincial CPE surveillance.

- (M) Reported date
- (M) Health Unit Responsible
- (M) Assigned Date
- (M) Branch Office
- (M) Diagnosing HU
- (M) Disease
- (M) Aetiologic Agent
- (R) Subtype
- (M) Classification

- (M) Outbreak Case Classification
- (M) Disposition
- (M) Status
- (M) Priority
- (M) Classification Date
- (M) Outbreak Classification Date
- (M) Disposition Date
- (M) Status Date

#### Table 1a: Detailed guide for Case Details fields

| M/R/O               | Field Name    | Data Entry Information                                                                                                    | Dropdown Values |
|---------------------|---------------|----------------------------------------------------------------------------------------------------|-----------------|
| N/A<br>(autofilled) | Case ID       | The <b>Case ID</b> auto-populates.<br>The system generates a<br>unique identifier for each<br>case.                                                                                                    | N/A             |
| Μ                   | Reported Date | Enter the date the CPE case<br>was reported to the PHU<br>(i.e., through a health care<br>provider, laboratory<br>report).<br><b>Reported Date</b> should not<br>change when a client is<br>transferred to another PHU;<br>it should remain as the date<br>when the initial PHU<br>became aware of the case. | N/A             |

| M/R/O | Field Name                 | Data Entry Information                                                                                                    | Dropdown Values                                                                                                    |
|-------|----------------------------|----------------------------------------------------------------------------------------------------|----------------------------------------------------------------------------------------------------|
| 0     | Assigned Date              | Auto-populates with the<br>date of entry. This field may<br>be changed at the<br>discretion of the PHU.                                                                                                    | N/A                                                                                                    |
| Μ     | Health Unit<br>Responsible | Enter the PHU responsible<br>for case management.<br><b>Note:</b> Bulletin #13 (revised<br>November 2010) provides<br>guidance on how to assign<br><b>Health Unit Responsible</b><br>and <b>Diagnosing HU</b> (health<br>unit) in special<br>circumstances (e.g., client's<br>address is uncertain, client<br>moves, etc.). | N/A                                                                                                    |
| Μ     | Branch Office              | Select as appropriate.                                                                                                    | Values are specific to each PHU.                                                                                                    |
| Μ     | Diagnosing HU              | Select the PHU where the<br>client was residing when<br>the CPE was reported to<br>public health (e.g., address<br>on the Ontario CPE<br>Reporting Form).<br><u>Do not change this if the</u><br><u>client moves during the</u><br><u>episode.</u>                                                                          | N/A                                                                                                    |
| Μ     | Disease                    | Specify whether the case<br>was colonized, infected, or<br>if the status is unknown<br>(unspecified). To complete<br>this field, the investigator<br>will need to contact the<br>infection control<br>practitioner from the<br>reporting health care                                                                        | <ul> <li>Carbapenemase-prod<br/>Enterobacteriaceae (CPE)-<br/>Infection</li> <li>Carbapenemase-prod<br/>Enterobacteriaceae (CPE)-<br/>Colonization</li> <li>Carbapenemase-prod<br/>Enterobacteriaceae (CPE)-<br/>Unspecified</li> </ul> |

| M/R/O | Field Name                 | Data Entry Information                                                                                                    | Dropdown Values                                                                       |
|-------|----------------------------|----------------------------------------------------------------------------------------------------|---------------------------------------------------------------------------------------|
|       |                            | facility or the health care provider that requested testing.                                                                                                    |                                                                                       |
|       |                            | Enter a case as unspecified<br>when the lab report has<br>been received initially, but<br>additional review or<br>investigation is required to<br>determine if the case was a<br>colonization or infection of<br>CPE.                                                      |                                                                                       |
|       |                            | Enter a case as a<br>colonization if the case is<br>asymptomatic. Enter a case<br>as an infection if there are<br>signs and symptoms<br>indicative of an infection.                                                                                                    |                                                                                       |
| М     | Aetiologic Agent           | Select the organism<br>provided in the laboratory<br>slip. If more than one<br>organism is detected from<br>one specimen, select the<br>first organism alphabetically<br>and enter in any additional<br>organisms in <b>Further</b><br><b>differentiation</b> (free text). | See <u>Appendix 2</u> for the list of<br>organisms provided in Aetiologic<br>Agent.   |
| R     | Subtype                    | Select the type of CPE<br>resistance detected by<br>laboratory testing.                                                                                                    | See <u>Appendix 2</u> for the list of<br>CPE resistance types provided in<br>Subtype. |
| 0     | Further<br>Differentiation | Use this free text field to<br>enter any organisms<br>( <b>Aetiologic Agents</b> ) that are<br>not listed in the pre-<br>populated drop-down menu<br>(i.e., if CPE OTHER (SPECIFY)                                                                                         | Free text                                                                             |

| M/R/O | Field Name     | Data Entry Information                                                                                                    | Dropdown Values                                                                                                    |
|-------|----------------|----------------------------------------------------------------------------------------------------|----------------------------------------------------------------------------------------------------|
|       |                | is selected as the Aetiologic Agent).                                                                                                    |                                                                                                    |
|       |                | Note: Only the first isolated<br>organism is reportable.<br>However, if more than one<br>organism is detected from<br>the same specimen, select<br>the first organism in<br>Aetiologic Agent (according<br>to alphabetical order if >1<br>organism is isolated from<br>the same specimen). Then,<br>use the free text Further<br>Differentiation field to type<br>in any other detected<br>organisms.                                                                                                    |                                                                                                    |
| М     | Classification | Use the CPE case<br>classification definitions and<br>criteria outlined in section<br>3.0 of the <u>CPE Appendix B,</u><br><u>Infectious Diseases</u><br><u>Protocol</u> .<br>Classify the case as soon as<br>there is enough information<br>to support the<br>classification.<br>The only valid classifications<br>for a CPE are "Confirmed",<br>"Does not meet definition"<br>and "Person under<br>investigation". Do <u>not</u> use<br>any other classification.<br><b>Note:</b> Case classification is<br>for surveillance purposes | Confirmed<br>Outlined in section 3.1 of CPE<br>Appendix B. Confirmed cases<br>require laboratory confirmation<br>of CPE by any microbiology<br>laboratory in Ontario.<br>Does not meet definition<br>Enter when the CPE case under<br>investigation does not meet the<br>case definition. Use this when<br>the Disposition is 'Entered in<br>Error' or 'Closed duplicate'.<br>Person under investigation<br>(PUI)<br>Use when a CPE case is initially<br>reported or there is not yet<br>enough information to classify<br>as "Confirmed" or "Does Not<br>Meet". |

| M/R/O | Field Name                      | Data Entry Information                                                                                                    | Dropdown Values                                                                                                    |
|-------|---------------------------------|----------------------------------------------------------------------------------------------------|----------------------------------------------------------------------------------------------------|
|       |                                 |                                                                                                    | Do <u>not</u> close a case as "PUI'.<br>Cases can only be closed as<br>either "Confirmed" or "Does<br>Not Meet".<br>**Do not use "Probable"                                                                                                    |
|       |                                 |                                                                                                    | "Suspect", or "Undetermined"<br>classifications for CPE. They are<br>not valid options for CPE.                                                                                                    |
| Μ     | Classification Date             | Enter the date the<br>Classification was<br>determined or changed.<br>Note: When the<br>Classification field is<br>updated, enter the date the<br>decision was made. This<br>may not necessarily be the<br>same day the field is<br>updated in iPHIS.                                                                        | N/A                                                                                                    |
| М     | Outbreak Case<br>Classification | Enter the same value selected for the <b>Classification</b> field.                                                                                                    | See "Classification" above.                                                                                                    |
| М     | Outbreak<br>Classification Date | Enter the same value as the <b>Classification Date</b> field.                                                                                                    | N/A                                                                                                    |
| Μ     | Disposition                     | Select the value reflecting<br>the current state of the<br>investigation. The current<br>CPE Investigation Tool is<br>posted on the PHO website<br><u>here</u> . Use this form when<br>conducting follow-up with<br>infection control<br>professionals (ICPs) or the<br>client's health care provider<br>to collect relevant | PendingSelect if the investigation is<br>ongoing and the Status is"Open". Update this when the<br>Status is changed to "Closed".Does not meet definitionDo not use. Use the<br>Classification field to indicate<br>that a case does not meet<br>definition. |

| M/R/O | Field Name | Data Entry Information       | Dropdown Values                          |
|-------|------------|------------------------------|------------------------------------------|
|       |            | information required for     | Complete                                 |
|       |            | reporting in iPHIS.          | Select if case investigation/            |
|       |            | Value pre-populates to       | management is complete.                  |
|       |            | The value (Deferred to       | detailed information on the              |
|       |            | FNIHB' was added in July     | relevant risk factors of each case       |
|       |            | 2017. It is unlikely that it | of CPE in their facility.                |
|       |            | would be needed for a CPE    | Entered in error                         |
|       |            | case. For more information   | Select if the case has been              |
|       |            | Notice #546 (published July  | created in error. Be sure to set         |
|       |            | 21, 2017).                   | not meet definition" if this value       |
|       |            |                              | is selected.                             |
|       |            |                              | Closed – duplicate – do <u>not</u> use   |
|       |            |                              | Select if the case is a duplicate        |
|       |            |                              | case and should therefore not            |
|       |            |                              | <b>Classification</b> field to "Does not |
|       |            |                              | meet definition" if this value is        |
|       |            |                              | selected.                                |
|       |            |                              | Referred to FNIHB                        |
|       |            |                              | Select if the case was referred          |
|       |            |                              | Health Branch of Health Canada.          |
|       |            |                              | Lost to follow-up*                       |
|       |            |                              | Select if the investigation was          |
|       |            |                              | started but was not completed.           |
|       |            |                              | For example, if the health unit is       |
|       |            |                              | follow up from the infection             |
|       |            |                              | control practitioner or                  |
|       |            |                              | physician.                               |
|       |            |                              | Untraceable*                             |

| M/R/O | Field Name       | Data Entry Information                                                                                                    | Dropdown Values                                                                                                    |
|-------|------------------|----------------------------------------------------------------------------------------------------|----------------------------------------------------------------------------------------------------|
|       |                  |                                                                                                    | Select if there is information on<br>the case but the PHU was<br>unable to contact the case and<br>could not begin the<br>investigation.                                                                                                    |
|       |                  |                                                                                                    | *Note: Cases with a disposition<br>of "Lost to follow-up" or<br>"Untraceable" can be classified<br>as confirmed as long as there is<br>enough information from the<br>initial report/investigation to<br>support this classification (see<br><u>CPE Appendix B, Infectious</u><br><u>Diseases Protocol</u> ). |
| М     | Disposition Date | Enter the date the<br><b>Disposition</b> was determined<br>or changed. <b>Note:</b> When<br>the <b>Disposition</b> field is<br>updated, enter the date the<br>decision was made. This<br>may not necessarily be the<br>same day this field is<br>updated in iPHIS. | N/A                                                                                                    |
| Μ     | Status           | Indicates whether the case<br>is open or closed. Value<br>pre-populates to "Open".<br><b>Note:</b> Do <u>not</u> select<br>"Closed" if the Disposition is<br>"Pending".                                                                                            | Open<br>Select when the investigation is<br>ongoing.<br>Closed<br>Select when the investigation<br>and all necessary data fields<br>have been completed in iPHIS.<br>Ensure the Disposition is not<br>"Pending" if the Status is<br>"Closed".                                                                 |

| M/R/O | Field Name  | Data Entry Information                                                                                                    | Dropdown Values       |
|-------|-------------|----------------------------------------------------------------------------------------------------|-----------------------|
| Μ     | Status Date | The date the status was<br>determined.<br><b>Note:</b> When the <b>Status</b> field<br>is updated, enter the date<br>the decision was made. This<br>may not necessarily be the | N/A                   |
|       |             | same day this field is updated in iPHIS.                                                                                                    |                       |
| Μ     | Priority    | Enter according to the<br>procedure of each<br>individual PHU.<br><b>Note:</b> This field is not used<br>for provincial reporting<br>purposes.                                 | High<br>Medium<br>Low |

# 1.2 Other Details and Reporting Information

1. Click on the (+) beside the **Other Details** section on the bottom of the **Case Details** screen (see **Appendix 5, Case Details Screen** and **Expanded Other Details Section** 

- 2. Enter the information specified in <u>Table 1b</u>.
- 3. Click Save.

#### Table 1b: Detailed guide for 'Other Details' and 'Reporting Information' fields

| M/R/O | Field Name                        | Data Entry Information                                                                                 | Dropdown Values                                                           |
|-------|-----------------------------------|----------------------------------------------------------------------------------------------------|---------------------------------------------------------------------------|
| м     | Client Address at Time<br>of Case | Select the address where<br>the client was living when<br>the CPE occurred.                            | Populated by the address<br>entered in the Client<br>Demographics module. |
| ο     | Received Date                     | <b>Note:</b> Data entered in this field may differ across health units and so would not be comparable. | N/A                                                                       |
| Ο     | Notification Method               | Enter at the discretion of the PHU                                                                     | Email<br>Fax<br>Mail<br>Phone<br>Walk-in                                  |
| R     | Investigation Start<br>Date       | Enter the date the PHU<br>first tried to contact the<br>case and/or the healthcare<br>provider.        | N/A                                                                       |

| M/R/O | Field Name                     | Data Entry Information                                                                                                    | Dropdown Values                                                                                                    |
|-------|--------------------------------|----------------------------------------------------------------------------------------------------|----------------------------------------------------------------------------------------------------|
|       |                                | Select the reporting source.                                                                                                    |                                                                                                    |
| R     | Reporting Source               | Enter External Source<br>Type and either Source<br>Name or City to filter and<br>select the reporting source<br>from the Name dropdown<br>list.<br>For all other reports (i.e.,<br>RN, RPN, Infection Control<br>Practitioner), please enter<br>the reporting source under<br>Other Reporting Source<br>Type.                                                                                                    | <ul> <li>Physician (includes nurse practitioners)</li> <li>Hospital</li> <li>Lab</li> <li>**Do not use any other value (e.g., agency, branch office, financial, etc.)</li> </ul>                                                                   |
| R     | Other Reporting<br>Source Type | If the reporting source is<br>other than a physician,<br>hospital or laboratory<br>(which are reported under<br><b>Reporting Source</b> ), select<br>the value that best reflects<br>the source of the initial<br>report and provide<br>additional detail in <b>Other</b><br><b>Reporting Source Name</b> .<br>If the reporting source is a<br>"HEALTHCARE<br>PROFESSIONAL" other<br>than a physician or nurse<br>practitioner, please specify<br>in <b>Other Reporting Source</b><br><b>Name</b> (e.g., nurse,<br>pharmacist, etc.). | Canadian blood services<br>Detention centre<br>Insurance<br>Healthcare professional<br>Other (specify)<br>Self (client)<br>Other agency<br>** Do <u>not</u> use any other<br>values (e.g., family member,<br>friend, group home, shelter,<br>etc.) |
| R     | Other Reporting<br>Source Name | Use this field to specify the reporting source when <b>Other Reporting Source Type</b> is completed.                                                                                                    | N/A                                                                                                    |

| M/R/O | Field Name | Data Entry Information     | Dropdown Values |
|-------|------------|----------------------------|-----------------|
|       |            | If "Healthcare             |                 |
|       |            | Professional" is selected  |                 |
|       |            | above, record the name     |                 |
|       |            | and professional           |                 |
|       |            | designation (e.g., June    |                 |
|       |            | Juniper, Infection Control |                 |
|       |            | Practitioner).             |                 |
|       |            |                            |                 |

# 1.3 Physician

This section is optional and may be entered at the discretion of the PHU.

#### Steps:

- 1. Scroll down to the **Physician** section of the **Case Details** screen
- 2. Click on the (+) beside Physician.
- 3. Enter the information specified in <u>Table 1c</u>.
- 4. Click Add.

#### Table 1c: Detailed guide for Physician fields

| M/R/O | Field Name | Data Entry Information                                                                                                    | Dropdown<br>Values |
|-------|------------|----------------------------------------------------------------------------------------------------|--------------------|
|       |            | Select as appropriate.<br>Note: The physician list only appears when<br>the Source Name and/or City has been<br>filtered on. Enter either Source Name or                                          | N/A                |
| м     | Physician  | <b>City</b> for filter.<br><b>Source Name</b> : Enter the surname of the physician / nurse practitioner or the first few letters of the physician / nurse practitioner's surname followed by "%". |                    |
|       |            | Click Filter.<br>Note: If the physician / nurse practitioner<br>is not known or is not in the filtered                                                                                            |                    |

| M/R/O | Field Name     | Data Entry Information                                                                                                    | Dropdown<br>Values                                                                                             |
|-------|----------------|----------------------------------------------------------------------------------------------------|----------------------------------------------------------------------------------------------------|
|       |                | results, then filter on <b>External Source Type</b><br>= "PERSONNEL" and <b>Source Name</b> =<br>"%OTHER%". Then select "EXTERNAL,<br>OTHER" or "INTERNAL, OTHER".<br><b>City</b> : Select the city of the physician |                                                                                                    |
|       |                | Click <b>Filter</b> .                                                                                                    |                                                                                                    |
| 0     | Phone          | Optional                                                                                                    | N/A                                                                                                    |
| 0     | Address        | Optional                                                                                                    | N/A                                                                                                    |
| Ο     | Role           | Select as appropriate                                                                                                    | Attending<br>physician<br>Family<br>physician<br>Other<br>Specialist<br>Unknown<br>Walk-in clinic<br>physician |
| 0     | Effective Date | Optional                                                                                                    | N/A                                                                                                    |
| 0     | End Date       | Optional                                                                                                    | N/A                                                                                                    |

# 1.4 Assignment History

This section is optional and may be entered at the discretion of the PHU. See <u>Appendix 5, Assignment</u> <u>History Section</u>.

- 1. Click on the (+) beside Assignment History of the Case Details screen
- 2. Enter the information specified in <u>Table 1d</u>.
- 3. Click Save.

#### Table 1d: Detailed guide for Assignment History fields

| M/R/O | Field Name              | Data Entry Information                                                                                                    | Dropdown Values                                                                         |
|-------|-------------------------|----------------------------------------------------------------------------------------------------|-----------------------------------------------------------------------------------------|
| м     | Investigator            | Select the name of the<br>investigator currently responsible<br>for the case investigation and<br>click <b>Save</b> . Update if the<br>investigator changes. | The list of names auto-<br>populates based on<br>the <b>Responsible</b><br>Health Unit. |
| 0     | Assignment<br>Date/Time | Auto-populates the date and time each time the investigator is saved.                                                                                        | N/A                                                                                     |

# 2.0 Laboratory

#### **Special Considerations**

Enter information provided on the laboratory slip. The format of the laboratory slip may vary between laboratories. All confirmed cases require laboratory confirmation of CPE by any Ontario microbiology laboratory (see <u>CPE Appendix B of the Infectious Diseases Protocol</u>). The type of testing conducted on the specimen is captured in **Resulted Test Code**. The number of options in this field is reduced by first selecting CD - Other in the **Resulted Test Group Code** field first.

# 2.1 Requisition Information

#### Steps:

- 1. Navigate to Cases > Case > Lab.
- 2. Click 'Lab Requisition' and see relevant fields in Table 2a.
- 3. Enter Lab Requisition Date and click Save.

#### Table 2a. Detailed guide for Requisition Information fields

| M/R/O | Field Name            | Data Entry Information                                                                                                    | Dropdown<br>Values |
|-------|-----------------------|----------------------------------------------------------------------------------------------------|--------------------|
| R     | Placer Requisition ID | For Public Health Ontario Laboratory<br>(PHOL) requisitions, this number will<br>take the following format: year,<br>laboratory initial, specimen number<br>(e.g., 19C000123). For all other<br>laboratories, use the unique specimen<br>identifier that they provide followed by<br>the lab requisition year (-YYYY) (e.g.,<br>100189-2019).<br><b>Note</b> : iPHIS does not allow the same<br>Placer Requisition ID to be entered for | N/A                |

| M/R/O | Field Name                                                                                                    | Data Entry Information                                                                                                    | Dropdown<br>Values |
|-------|----------------------------------------------------------------------------------------------------|----------------------------------------------------------------------------------------------------|--------------------|
|       | multiple cases in the same client.<br>Identify the first case with a '-1' afte<br>Placer Requisition ID, and the second<br>case with '-2', etc. |                                                                                                    |                    |
|       |                                                                                                    | e.g., 19C000123-1; 19C000123-2                                                                                                    |                    |
|       |                                                                                                    | If nothing is manually entered, an ID will auto-generate.                                                                                                    |                    |
| ο     | External Source Type                                                                                                    | Choose "PHYSICIAN" for the ordering<br>physician.<br><b>Note</b> : Nurse practitioners can be found<br>under the "Physician" filter                                                                                                    |                    |
| Ο     | Source Name                                                                                                    | Enter the surname of the ordering<br>physician / nurse practitioner or the first<br>few letters of the physician / nurse<br>practitioner's surname followed by "%".<br>Click <b>Filter</b> .<br><b>Note:</b> If the physician / nurse<br>practitioner is not known or is not in the<br>filtered results, then filter on <b>External</b><br><b>Source Type</b> = "PERSONNEL" and <b>Source</b><br><b>Name</b> = "%OTHER%". Then select<br>"EXTERNAL, OTHER" or "INTERNAL,<br>OTHER". | N/A                |
| 0     | Ordering Provider                                                                                                    | Select as appropriate                                                                                                    | N/A                |
| 0     | Comments                                                                                                    | Enter the name of the hospital or clinic if the name of the physician/nurse practitioner is unknown.                                                                                                    | N/A                |
| 0     | Lab                                                                                                    | Select as appropriate                                                                                                    | N/A                |
| М     | Requisition Date                                                                                                    | Enter the date on which the laboratory<br>work was requested. If missing, enter<br>the date of specimen collection.                                                                                                    | N/A                |

# 2.2 Test Information

#### Steps:

- 1. Select Add Test.
- Select the relevant information from the drop down options for Specimen Type, Body Site (Note: Select the appropriate Specimen Type first to filter the relevant Body Sites). See <u>Table 2b</u>.
- 3. Select Microbiology for the field **Test Name**.
- 4. Enter the specimen **Collection Date** and **Reported Date**.
- 5. Click Save.

#### Table 2b. Detailed guide for Test Information fields

| M/R/O | Field Name         | Data Entry Information                                                                                     | Dropdown Values                                                      |
|-------|--------------------|----------------------------------------------------------------------------------------------------|----------------------------------------------------------------------|
| 0     | Specimen Type      | Select as appropriate                                                                                      | Blood<br>Sputum<br>Stool<br>Surgical site<br>Swab<br>Tissue<br>Urine |
|       |                    |                                                                                                    | Other specimen                                                       |
| 0     | Specimen ID        | <u>Do not use.</u><br>Technical issues leading to<br>loss of information in this<br>field have been noted. | N/A                                                                  |
| М     | Body Site          | Select as appropriate.                                                                                     | Filtered based on the selection for <b>Specimen Type</b> .           |
| М     | Test Name          | Select Microbiology.                                                                                       | Microbiology                                                         |
| 0     | Test Result Status | Do not use.                                                                                                | N/A                                                                  |

| M/R/O | Field Name        | Data Entry Information                                                                                                    | Dropdown Values |
|-------|-------------------|----------------------------------------------------------------------------------------------------|-----------------|
| R     | Collection Date   | Enter the date the specimen<br>was collected as indicated on<br>the laboratory slip.                                                                                                    | N/A             |
| R     | Reported Date     | Enter the date as indicated<br>on the laboratory slip.<br><b>Note:</b> This is not the same<br>field as the <b>Reported Date</b><br>field on the <b>Case Details</b><br><b>screen</b> . | N/A             |
| 0     | Defining Specimen | Do not use.                                                                                                    | N/A             |

# 2.3 Result Information

#### Steps:

- 1. Select Add Result near the bottom right of the page.
- 2. Select the appropriate **Branch** and **CD** as the **Program Area**. See <u>Table 2c</u>.
- 3. Ensure **Disease/Diagnosis** is the same as specified in the <u>Case Details</u> screen.
- 4. Select 'CD Other' as the Resulted Test Group Code to filter the Resulted Test Code field.
- 5. Select one of: 'Phenotypic testing', 'In-house PCR CPE', 'Reference Lab PCR CPE', 'Other specify:', as the Resulted Test Code.
- 6. If 'Other specify:' is selected, enter the test details in **Observation Value** (free text).
- 7. Select the appropriate **Result** from the drop down options.
- 8. Click Save.

#### Table 2c. Detailed guide for Result Information fields

| M/R/O               | Field Name  | Data Entry Information            | Dropdown Values |
|---------------------|-------------|-----------------------------------|-----------------|
| N/A<br>(autofilled) | Health Unit | Auto-populates to the user's PHU. | N/A             |

| M/R/O | Field Name                  | Data Entry Information                                                                                                    | Dropdown Values                                                                          |
|-------|-----------------------------|----------------------------------------------------------------------------------------------------|------------------------------------------------------------------------------------------|
| м     | Branch                      | Select as appropriate. This list is filtered based on the selection for Health Unit.                                                                                                    | N/A                                                                                      |
| м     | Program Area                | Auto-populates to CD. Do <u>not</u><br>change.                                                                                                    | CD                                                                                       |
| R     | Disease/Diagnosis           | Auto-populates to the disease<br>associated with the <b>Outbreak</b><br><b>Number</b> entered in the Case<br>Details screen.                                                                                 | N/A                                                                                      |
| R     | Resulted Test<br>Group Code | CD - Other                                                                                                    | N/A                                                                                      |
| R     | Resulted Test Code          | Select the lab test used to confirm the specimen of CPE.                                                                                                    | Reference Lab PCR -<br>CPE<br>In-house PCR - CPE<br>Phenotypic testing<br>Other specify: |
| Μ     | Result                      | Select as appropriate. Select TO BE<br>CONFIRMED while awaiting<br>confirmation of the CPE Subtype<br>(see Table 1a for details on<br>entering CPE subtype and<br>Appendix 2 for possible subtype<br>values) | Positive<br>Negative - CPE not<br>detected<br>Inconclusive<br>To be confirmed            |
| R     | Assign Result to<br>Case    | Auto-populates based on<br><b>Disease/Diagnosis</b> field. Do not<br>change.                                                                                                    | N/A                                                                                      |
| 0     | Observation Value           | May be used to enter laboratory information such as additional comments from the laboratory.                                                                                                    | N/A                                                                                      |

# 3.0 Risks

#### **Special Considerations**

Enter information related to risks for CPE on this screen.

The primary risk factor for acquiring CPE is exposure to health care facilities with prevalent CPE. In health care facilities, contacts at highest risk for CPE are those with increased duration of exposure (e.g., prolonged length of stay) and intensity of exposure (e.g., invasive medical procedures, intensive nursing). Recent travel and hospitalization abroad are also important risk factors of CPE acquisition.

**Note**: the information requested in this section is not strictly risk factors for CPE. It also includes relevant factors used to understand the overall CPE risk among the client and contacts. Select the relevant response (Not asked/Yes/No/Unknown) for the applicable factors listed. See definitions in <u>Table 3a</u> and <u>Table 3b</u>).

#### Steps:

- 1. Navigate to Cases > Case > Risks.
- 2. Enter information on the risk factors listed in <u>Risk factors Quick List</u>. Refer to <u>Table 3a</u> and <u>Appendix 4, Risk Factor Entry for CPE Screen</u> for more detailed information.
- 3. Select the appropriate value from the dropdown beside each listed risk factor.
- 4. Enter any specified details (free text) and dates in the corresponding fields
- 5. Select Save.

#### Risks Quick List: Mandatory (M) and Required (R) Data Fields

All data fields in this table are necessary for provincial CPE surveillance.

**Medical Risk Factors** 

- (R) Inpatient hospitalization at time of testing (specify hospital and admission date) 苯
- (R) Previous hospitalization at the reporting hospital in the last 12 months (specify hospital and admission date)
- (R) Resident of a long-term care home at time of testing (specify facility)
- (R) Specimen collected >48 hours following admission to the reporting health care facility
- (R) Previous colonization with CPE

iPHIS User Guide: Carbapenemase-Producing Enterobacteriaceae (CPE)

- (R) Endoscopic procedure in Canada in the last 12 months
- (R) Medical/surgical procedure in Canada in the last 12 months excluding endoscopic procedures (specify procedure and hospital/clinic)
- (R) Other inpatient hospitalization in Canada in the last 12 months (specify city and hospital) 苯
- (R) ICU admission in Canada in the last 12 months (specify city and hospital) 苯
- (R) Medical/surgical procedure outside of Canada in the last 12 months (specify country)
- (R) Hospitalization outside of Canada in the last 12 months (specify country)
- (R) Chronic illness/underlying medical condition (specify)
- (R) Reason for specimen collection: admission testing
- (R) Reason for specimen collection: prevalence testing
- (R) Reason for specimen collection: clinical specimen
- (R) Reason for specimen collection: contact of a case/outbreak investigation

#### **Behavioural Social Factors**

- (R) Known contact with confirmed case in the last 12 months
- (R) Travel outside Canada in the last 12 months (specify country)

#### Table 3a. Detailed Guide for Medical Risk Factors

| M/R/O | Risk Factor<br>Type    | Risk Factor Field Name                                                                      | Definition                                                       | Response Format in iPHIS                                                                                                    |
|-------|------------------------|---------------------------------------------------------------------------------------------|------------------------------------------------------------------|----------------------------------------------------------------------------------------------------|
| R     | Medical Risk<br>Factor | Inpatient hospitalization at<br>time of testing (specify<br>hospital and admission<br>date) | The client was admitted to a hospital at<br>the time of testing. | <ul> <li>Select drop-down option</li> <li>Specify the master hospital name<br/>in all capital letters using the format: MASTER HOSPITAL NAME.</li> <li>Provide the date of admission with the calendar date picker.</li> <li>Refer to the Ministry of Health's health care facility naming convention specified in the <u>master list</u>. Most health care facility names are within the 50-character limit of the free text field, and even if they are incomplete, there should be enough identifiable information in the master name.</li> </ul> |
|       |                        |                                                                                             |                                                                  | e.g., For 'William Osler Health System –<br>Peel Memorial', the hospital name in<br>the master list is 'WILLIAM OSLER<br>HEALTH SYSTEM-PEEL MEMORIA'.                                                                                                    |

| M/R/O | Risk Factor<br>Type    | Risk Factor Field Name                                                                                                    | Definition                                                                                                    | Response Format in iPHIS                                                                                                    |
|-------|------------------------|----------------------------------------------------------------------------------------------------|----------------------------------------------------------------------------------------------------|----------------------------------------------------------------------------------------------------|
|       |                        |                                                                                                    |                                                                                                    | Enter this abbreviated name into the free text field.                                                                                                    |
| R     | Medical Risk<br>Factor | Previous hospitalization at<br>the reporting hospital in<br>the last 12 months (specify<br>hospital and admission<br>date) | Only applicable to cases reported by the<br>hospital identified above and refers to<br>past admissions at the reporting hospital<br>in the last 12 months. Consideration of<br>any history of admission in the last 12<br>months provides information on<br>whether this case of CPE was acquired at<br>the present health care encounter or a<br>previous health care encounter. | <ul> <li>Select drop-down option</li> <li>Specify the master hospital name format: MASTER HOSPITAL NAME.</li> <li>Provide the historical admission date with the calendar date picker.</li> <li>Leave as NOT ASKED if the client was not admitted to a hospital at the time of testing.</li> <li>Refer to the Ministry of Health's health care facility naming convention specified in the master list. Most health care facility names are within the 50-character limit of the free text field, and even if they are incomplete, there should be enough identifiable information in the master name.</li> </ul> |
|       |                        |                                                                                                    |                                                                                                    | Peel Memorial', the hospital name in<br>the master list is 'WILLIAM OSLER<br>HEALTH SYSTEM-PEEL MEMORIA'.                                                                                                    |

| M/R/O | Risk Factor<br>Type    | Risk Factor Field Name                                                                          | Definition                                                                                                    | Response Format in iPHIS                                                                                                    |
|-------|------------------------|-------------------------------------------------------------------------------------------------|----------------------------------------------------------------------------------------------------|----------------------------------------------------------------------------------------------------|
|       |                        |                                                                                                 |                                                                                                    | Enter this abbreviated name into the free text field.                                                                                                    |
| R     | Medical Risk<br>Factor | Resident of a long-term<br>care home at time of<br>testing (specify facility)                   | The client is a resident at a long-term<br>care home (i.e., their permanent address<br>is a long-term care home) regardless of<br>where CPE testing was performed                                                                                                    | <ul> <li>Select drop-down option</li> <li>Specify the master long-term care<br/>home name in all capital letters<br/>using the format: MASTER LTCH<br/>NAME.</li> <li>Refer to the Ministry of Health's health<br/>care facility naming convention<br/>specified in the master list. Most health<br/>care facility names are within the 50-<br/>character limit of the free text field,<br/>and even if they are incomplete, there<br/>should be enough identifiable<br/>information in the master name.</li> </ul> |
| R     | Medical Risk<br>Factor | Specimen collected >48<br>hours following admission<br>to the reporting health<br>care facility | Only applicable to cases reported by a<br>health care facility (i.e. hospital or long-<br>term care home). The confirmatory<br>specimen was collected greater than<br>48hours following admission to the<br>reporting health care facility. Risk for<br>CPE acquisition is increased if duration of | <ul> <li>Select drop-down option</li> <li>Leave as NOT ASKED if the client<br/>was not admitted to a health care<br/>facility at the time of testing</li> </ul>                                                                                                    |

| M/R/O | Risk Factor<br>Type    | Risk Factor Field Name                                                                                                    | Definition                                                                                                    | Response Format in iPHIS                                                                                                    |
|-------|------------------------|----------------------------------------------------------------------------------------------------|----------------------------------------------------------------------------------------------------|----------------------------------------------------------------------------------------------------|
|       |                        |                                                                                                    | exposure in a health care facility is greater than 48 hours.                                                                                                    |                                                                                                    |
| R     | Medical Risk<br>Factor | Previous colonization with<br>CPE                                                                                                    | The client has a history of CPE<br>colonization or infection. The incubation<br>period for CPE is indeterminate; any<br>known history of CPE colonization or<br>infection should be reported.     | Select drop-down option                                                                                                    |
| R     | Medical Risk<br>Factor | Endoscopic procedure in<br>Canada in the last 12<br>months                                                                                             | The client had an endoscopic procedure<br>such as endoscopic retrograde<br>cholangiopancreatography (ERCP),<br>colonoscopy, or sigmoidoscopy<br>performed in Canada within the last 12<br>months. | <ul> <li>Select drop-down option</li> <li>Specify the hospital/clinic and endoscopic procedure in all capital letters in the free text field using the format: HOSPITAL/CLINIC-PROCEDURE</li> <li>e.g., ENDO CLINIC-ERCP</li> </ul>              |
| R     | Medical Risk<br>Factor | Medical/surgical<br>procedure in Canada in<br>the last 12 months –<br>excluding endoscopic<br>procedures (specify<br>procedure and<br>hospital/clinic) | The client had undergone<br>medical/surgical procedures, such as<br>hemodialysis, outpatient surgery<br>(excluding endoscopic procedures) in<br>Canada within the last 12 months.                 | <ul> <li>Select drop-down option</li> <li>Specify the hospital/clinic and medical procedure in all capital letters in the free text field using the format: HOSPITAL/CLINIC NAME-PROCEDURE.</li> <li>e.g., KIDNEY CLINIC-HEMODIALYSIS</li> </ul> |

| M/R/O | Risk Factor<br>Type    | Risk Factor Field Name                                                                               | Definition                                                                                                    | Response Format in iPHIS                                                                                                    |
|-------|------------------------|----------------------------------------------------------------------------------------------------|----------------------------------------------------------------------------------------------------|----------------------------------------------------------------------------------------------------|
| R     | Medical Risk<br>Factor | Other inpatient<br>hospitalization in Canada<br>in the last 12 months<br>(specify city and hospital) | The client has a history of hospital<br>admission and overnight stay in a<br>hospital in Canada within the last 12<br>months. For clients that are currently<br>hospitalized, this does not include the<br>current hospitalization. | <ul> <li>Select drop-down option</li> <li>Specify the city and master hospital name in all capital letters in the free text field using the format:<br/>CITY-MASTER HOSPITAL NAME (up to 50 characters)</li> <li>If the case has a history of more than one hospitalization in the past 12 months, only provide the name of the most recent hospital in the free text field.</li> <li>Refer to the Ministry of Health's health care facility naming convention specified in the master list. Most city and health care facility names are within the 50-character limit of the free text field, and even if they are incomplete, there should be enough identifiable information in the master name.</li> </ul> |
|       |                        |                                                                                                    |                                                                                                    | e.g., For 'William Osler Health System –<br>Peel Memorial', the hospital name in                                                                                                    |
| M/R/O | Risk Factor<br>Type    | Risk Factor Field Name                                                                        | Definition                                                                                                    | Response Format in iPHIS                                                                                                    |
|-------|------------------------|-----------------------------------------------------------------------------------------------|----------------------------------------------------------------------------------------------------|----------------------------------------------------------------------------------------------------|
|       |                        |                                                                                               |                                                                                                    | the master list is 'WILLIAM OSLER<br>HEALTH SYSTEM-PEEL MEMORIA'.<br>Enter <b>'MISSISSAUGA-WILLIAM OSLER</b><br><b>HEALTH SYSTEM-PEEL MEMOR'</b> as the<br>50-character abbreviation in free text<br>field.                                                                                                    |
| R     | Medical Risk<br>Factor | ICU admission in Canada in<br>the last 12 months (specify<br>city and hospital)               | The client was admitted to hospital and<br>had an overnight stay in an ICU at a<br>hospital located in Canada within the last<br>12 months                        | <ul> <li>Select drop-down option</li> <li>Specify the city and master hospital name in all capital letters in the free text field using the format:<br/>CITY-MASTER HOSPITAL NAME (up to 50 characters).</li> <li>e.g., Enter 'MISSISSAUGA-WILLIAM OSLER HEALTH SYSTEM-PEEL MEMOR' as the 50-character abbreviation in free text field.</li> </ul> |
| R     | Medical Risk<br>Factor | Medical/surgical<br>procedure outside of<br>Canada in the last 12<br>months (specify country) | The client underwent any medical or<br>surgical procedure, such as hemodialysis,<br>endoscopy, outpatient surgery outside of<br>Canada within the last 12 months. | <ul> <li>Select drop-down option</li> <li>Specify the country and the medical procedure in all capital letters in the free text field using the format COUNTRY-PROCEDURE.</li> <li>e.g., GREECE-ENDOSCOPY</li> </ul>                                                                                                    |

| M/R/O | Risk Factor<br>Type    | Risk Factor Field Name                                                          | Definition                                                                                                    | Response Format in iPHIS                                                                                                    |
|-------|------------------------|---------------------------------------------------------------------------------|----------------------------------------------------------------------------------------------------|----------------------------------------------------------------------------------------------------|
| R     | Medical Risk<br>Factor | Hospitalization outside of<br>Canada in the last 12<br>months (specify country) | The client was admitted and had an<br>overnight stay in a hospital outside<br>Canada within the last 12 months.                                                                                                    | <ul> <li>Select drop-down option</li> <li>Specify the country in all capital<br/>letters in the free text field using<br/>the format: COUNTRY1, COUNTRY2.</li> <li>If the client was hospitalized in &gt;1<br/>country in the last 12 months, separate<br/>the countries with a comma. Do not<br/>provide any additional information<br/>other than the countries of<br/>hospitalization.</li> </ul> |
| R     | Medical Risk<br>Factor | Chronic illness/underlying<br>medical condition (specify)                       | Any self-reported secondary chronic<br>medical condition that puts the<br>individual at greater risk of acquiring the<br>disease or having a more severe<br>outcome due to their infection. Many<br>underlying medical conditions may also<br>be considered comorbidities. | <ul> <li>e.g., USA, INDIA.</li> <li>Select drop-down option</li> <li>Specify the medical condition in all capital letters in the free text field</li> </ul>                                                                                                    |
| 0     | Medical Risk<br>Factor | Other (specify)                                                                 | A medical risk factor of interest that is<br>not currently specified on the Risks<br>screen in iPHIS for the<br>case/episode/encounter under<br>investigation.                                                                                                    | <ul> <li>Select drop-down option</li> <li>Specify the risk factor in all capital<br/>letters in the free text field</li> <li>e.g., hospitalization in Canada or<br/>abroad &gt;12 months ago, chronic<br/>indwelling devices</li> </ul>                                                                                                    |

| M/R/O | Risk Factor<br>Type    | Risk Factor Field Name                                   | Definition                                                                                                    | Response Format in iPHIS                                                                                                    |
|-------|------------------------|----------------------------------------------------------|----------------------------------------------------------------------------------------------------|----------------------------------------------------------------------------------------------------|
| ο     | Medical Risk<br>Factor | Unknown                                                  | The health unit was unable to collect any medical risk factor information from the client.                                                                                                    | Select drop-down option                                                                                                    |
| R     | Medical Risk<br>Factor | Reason for specimen<br>collection: admission<br>testing  | Clients may be tested for CPE as part of a<br>health care facility's screening program.<br>Admission screening may test all<br>patients admitted to the health care<br>facility for CPE or may be based on<br>certain criteria.                                                                                                    | <ul> <li>Select drop-down option</li> <li>Select YES if the client was tested<br/>for CPE on admission without signs<br/>of CPE infection (e.g., rectal swab,<br/>perianal swab, other non-clinical<br/>specimens)</li> </ul>                                                                                                    |
| R     | Medical Risk<br>Factor | Reason for specimen<br>collection: prevalence<br>testing | Surveillance for all existing and new<br>nosocomial infections and/or<br>colonizations in a health care setting<br>either on a single day (point prevalence)<br>or over a specified number of days<br>(period prevalence).<br>A prevalence survey can provide a rapid<br>way to estimate the magnitude of health<br>care-associated infections in a health<br>care setting at a single point in time (e.g.,<br>testing all patients in a defined area,<br>such as a specific unit, at a single point in<br>time to determine how many are<br>colonized with CPE). | <ul> <li>Select drop-down option</li> <li>Select YES if the client was tested<br/>for CPE as part of a prevalence<br/>survey during their stay as an<br/>inpatient or resident in the<br/>reporting health care facility,<br/>without signs of CPE infection (e.g.,<br/>rectal swab, perianal swab, or other<br/>non-clinical specimens)</li> </ul> |

| M/R/O | Risk Factor<br>Type    | Risk Factor Field Name                                                            | Definition                                                                                                    | Response Format in iPHIS                                                                                                    |
|-------|------------------------|-----------------------------------------------------------------------------------|----------------------------------------------------------------------------------------------------|----------------------------------------------------------------------------------------------------|
| R     | Medical Risk<br>Factor | Reason for specimen<br>collection: clinical<br>specimen                           | Clients with signs and symptoms of<br>clinical infection (e.g., pneumonia,<br>urinary tract infection) who likely require<br>health care services.                                               | <ul> <li>Select drop-down option</li> <li>Select YES if the client was tested<br/>for CPE due to clinical signs of<br/>infection (e.g., sputum, blood<br/>culture, urine)</li> </ul>                                                                                                  |
| R     | Medical Risk<br>Factor | Reason for specimen<br>collection: contact of a<br>case/outbreak<br>investigation | When there are known contacts of a<br>confirmed case or outbreaks in a health<br>care setting, testing asymptomatic<br>patients for CPE may help to identify<br>new patients colonized with CPE. | <ul> <li>Select drop-down option</li> <li>Select YES if the client was tested<br/>for CPE as a contact of another case<br/>of CPE or during an outbreak<br/>investigation without signs of<br/>infection (e.g., rectal swab, perianal<br/>swab, any non-clinical specimen)</li> </ul> |
| 0     | Medical Risk<br>Factor | Reason for specimen collection: other (specify)                                   | Specify the reason for specimen<br>collection if the client was tested for CPE<br>for a reason not provided in the options<br>above.                                                             | <ul> <li>Select drop-down option</li> <li>Specify the reason for specimen collection in the free text field.</li> </ul>                                                                                                    |

#### Table 3b: Behavioural Social Factors Detailed Guide: Mandatory (M) and Required (R) Data Fields

| M/R/O | Risk Factor<br>Type          | Risk Factor Field Name                                              | Definition                                                                                                    | Response format in iPHIS                                                                                                    |
|-------|------------------------------|---------------------------------------------------------------------|----------------------------------------------------------------------------------------------------|----------------------------------------------------------------------------------------------------|
| R     | Behavioural<br>Social Factor | Travel outside Canada<br>in the last 12 months<br>(specify country) | Travel and overnight stay outside Canada<br>within the last 12 months.                                                                                         | <ul> <li>Select drop-down option</li> <li>Specify country in all capital<br/>letters in the free text field<br/>using the format: COUNTRY1,<br/>COUNTRY2.</li> <li>If the client travelled to &gt;1 country<br/>in the last 12 months, separate the<br/>countries with a comma. Do not<br/>provide any additional<br/>information other than the<br/>countries of travel.</li> <li>e.g., PAKISTAN, BANGLADESH</li> </ul> |
| R     | Behavioural<br>Social Factor | Known contact with a<br>confirmed CPE case in<br>the last 12 months | The client had contact with a confirmed case<br>of CPE in the last 12 months (e.g., roommate<br>in a health care facility, family member<br>household contact) | Select drop-down option                                                                                                    |
| 0     | Behavioural<br>Social Factor | Other (specify)                                                     | A risk factor of interest that is not currently specified on the Risks screen in iPHIS for the case/episode/encounter under investigation.                     | <ul> <li>Select drop-down option</li> <li>Specify the risk factor in the free text field in all capital letters</li> </ul>                                                                                                    |

|  | 0 | Behavioural<br>Social Factor | Unknown | The health unit was unable to collect any risk factor information from the client. | <ul> <li>Select drop-down option</li> </ul> |
|--|---|------------------------------|---------|------------------------------------------------------------------------------------|---------------------------------------------|
|--|---|------------------------------|---------|------------------------------------------------------------------------------------|---------------------------------------------|

# 4.0 Exposures

#### **Special Considerations**

Enter information related to exposures to CPE on this screen.

Please report all exposures for a case that relate to how the case acquired the disease (i.e., acquisition exposure) as well as exposures for which the case may present a risk for transmission to others (i.e., transmission exposure). If no acquisition exposures are identified, enter an **Unknown exposure** (see Sporadic Outbreak Numbers – Unknown Exposures).

Reporting exposures in iPHIS is a two-step process that first requires identifying the appropriate exposure. This can be achieved in one of two ways: the first is by searching for an existing exposure; if one does not exist, create new exposures for hospitals or institutions that can be attributed as the most likely source of CPE acquisition/transmission.

Exposure Name format: HOSPITAL OR INSTITUTION NAME – ADDRESS – YYYY-MM-DD.

The second step involves linking the relevant exposure to the case, at which point it can be specified as an 'Acquisition' or 'Transmission' exposure for the case. **Important note**: Exposure and <u>Risk</u> information are closely related in CPE case reporting. If you report that a case has an acquisition exposure from a health care facility, ensure that you have reviewed all of the Risks and select the appropriate response for each factor listed <u>(Cases > Case > Risks)</u>.

For cases with unknown exposure, link to Exposure ID **141467**, Exposure Name: 01-UNKNOWN-CARBAPENEMASE-PRODUCING ENTEROBACTERIACEAE (CPE)-DO NOT MODIFY. See <u>Appendix 4</u> for details.

#### Steps:

- 1. Navigate to Cases > Case > Exposures.
- 2. Click Link Exposure to display the Exposure Sub-Search screen.
- Enter relevant search criteria and click Search. If the exposure is unknown, enter the Exposure ID 141467 to link to the existing Ministry-created unknown exposure. Refer to <u>Appendix 4</u> for instructions on linking a case to an unknown exposure.
- 4. If the exposure of interest is not found, click on the **New Exposure** button.
- 5. Enter the information specified in <u>Table 4</u>.
- 6. Click Save.

#### Exposures Quick List: Mandatory (M) and Required (R) Data Fields

All data fields below are necessary for provincial CPE surveillance.

- (M) Exposure Level
- (M) Exposure Type
- (M) Exposure Name
- (M) Health Unit Responsible

- (M) Earliest Exposure Date / Time
- (M) Country
- (M) Province
- (M) City

#### **Table 4: Detailed guide for Exposure Fields**

**Legend**: • M = mandatory field; • R = required field; • O = optional field

| M/R/O | Field Name     | Data Entry<br>Information                                                                                                    | Dropdown Values                                                                                                    |
|-------|----------------|----------------------------------------------------------------------------------------------------|----------------------------------------------------------------------------------------------------|
| М     | Exposure Level | Refer to <u>CPE Appendix B</u><br>of the Infectious Diseases<br><u>Protocol</u> for the CPE<br>surveillance definitions<br>and the criteria for case<br>and outbreak<br>classification. | Case only<br>Outbreak only<br>Outbreak and case<br>Unknown                                                                                              |
| М     | Exposure Type  | Select the appropriate<br>exposure type.                                                                                                    | Person<br>Exposure to another case with<br>CPE<br>Item/fomite<br>Exposure is a contaminated<br>endoscope, sink, or drain<br>Travel                      |
|       |                |                                                                                                    | Exposure occurred abroad,<br>e.g., in a CPE prevalent region<br>(e.g., Indian subcontinent,<br>health care-associated in<br>another country)<br>Unknown |

| M/R/O | Field Name                       | Data Entry<br>Information                                                                                                    | Dropdown Values                                                                                                    |
|-------|----------------------------------|----------------------------------------------------------------------------------------------------|----------------------------------------------------------------------------------------------------|
|       |                                  |                                                                                                    | <b>Note:</b> Do <u>not</u> use Animal or<br>Vector                                                                                                    |
| М     | Exposure Name                    | Enter the exposure name<br>in the format: HOSPITAL<br>OR INSTITUTION NAME –<br>ADDRESS – YYYY-MM-DD                                                      | Provide the name of the<br>hospital or institution, address,<br>and estimated date of<br>exposure ★<br>e.g., HALLOWS HEALTH CARE –<br>123 GOURD AVE – 2018-10-31. |
| М     | Health Unit<br>Responsible       | The PHU where the<br>exposure occurred.<br><b>Note:</b> the PHU that<br>identifies the exposure is<br>responsible for creating<br>the exposure in iPHIS. | N/A                                                                                                    |
| М     | Earliest Exposure Date<br>/ Time | Using the calendar date picker, select the estimated exposure date.                                                                                      | N/A                                                                                                    |

# 5.0 Symptoms

#### **Special Considerations**

Enter information related to symptoms of CPE on this screen. When reporting a case of CPE infection, respond to the pre-selected list of infections that may result from CPE. If you wish to add other symptoms that are not listed, you may scroll through the drop down list of all symptoms and add them to the list of symptoms for the case.

When reporting a case of CPE colonization, select Asymptomatic.

#### Steps:

- 1. Navigate to **Cases > Case > Symptoms**.
- 2. Select the relevant 'YES' or 'NO' Response for each **Symptom** listed and enter the estimated **Onset Date** for any applicable symptoms.
- 3. Note: The symptoms screen is only relevant for cases of CPE infection. If 'YES' is selected for any symptoms, a corresponding **Onset Date** or **Duration** (days and/or hours) is required.
- 4. Click Save.

#### Symptoms Quick List: Mandatory (M) and Required (R) Data Fields

All data fields in this table are necessary for provincial CPE surveillance.

- (R) Asymptomatic
- (R) Bacteremia
- (R) Intra-abdominal infection
- (R) Any infection (specify)
- (R) Pneumonia
- (R) Urinary tract infection

# 6.0 Interventions

#### **Special Considerations**

Enter information related to interventions if the client was admitted to hospital or was a resident of an institution. This information can be obtained from the infection control practitioner at the hospital or relevant staff in an institution.

The consistent use of routine practices is essential to reduce the risk of CPE transmission in all health care settings. Routine practices include hand hygiene, cleaning and disinfection of all equipment prior to reuse on another patient or resident, as well as regular auditing of these infection prevention and control practices. Infection control interventions may be applied at the discretion of the reporting hospital or health care institution to further prevent transmission of CPE to other clients at risk.

#### Steps:

- 1. Navigate to Cases > Case > Intervent/Treatments.
- 2. If any of the pre-selected interventions were implemented, click Update.
- 3. Enter the estimated **Start Date** of the selected intervention.
- 4. Enter the Internal Provider as the primary health unit investigator.
- In the External Provider Filter Box, enter any available relevant information on the health care provider (e.g., infection control practitioner) to narrow down the list of External Providers. Select the corresponding External Provider from the drop down options.

# 7.0 Outcome

#### **Special Considerations**

Enter outcome information on this screen for confirmed hospitalized cases that are classified as 'Carbapenemase-prod Enterobacteriaceae (CPE)-Infection' to record infected cases that died within 30 days of their diagnosis. All deaths, regardless of attribution, are required to be reported. Enter the death date in the date field and provide the additional information requested on screen.

#### Steps:

- 1. Navigate to **Cases > Case > Outcome**.
- 2. Enter the first three data fields from <u>Outcome Quick List</u> on the Outcome screen. Refer to <u>Table 7</u> and <u>Appendix 5, Case Outcome Screen</u> for more detailed information.
- 3. Click Save.
- 4. When "Fatal" is selected as the Outcome, the screen refreshes and a series of new fields display (see <u>Appendix 5, Fatal Outcome Options Screen</u>).
- 5. Enter the additional information from <u>Outcome Quick List</u>. Refer to <u>Table 7</u> and <u>Appendix 5</u>, <u>Case Outcome Screen</u> for more detailed information.
- 6. Click Add (see Appendix 4, Fatal Outcome Options Screen).
- 7. Repeat **steps 4** and **5** to enter multiple values as required for cause of death.

#### Outcome Quick List: Mandatory (M) and Required (R) Data Fields

If a death occurred in a case, all data fields listed below are necessary for provincial CPE surveillance.

- (M) Outcome (fatal)
- (R) Accurate
- (R) Outcome Date

- Click Save, then enter:
- (M) Cause of Death
- (R) Source
- (M) Type of Death

#### Table 7: Detailed Guide for Outcome fields

**Legend**: • M = mandatory field; • R = required field; • O = optional field

| M/R/O | Field Name     | Data entry information                                                                                                    | Dropdown Values                                                                                                    |
|-------|----------------|----------------------------------------------------------------------------------------------------|----------------------------------------------------------------------------------------------------|
| Μ     | Outcome        | This area is for recording any fatal outcome within<br>30 days of case report. Do not record any other<br>outcome information here.<br>If case has died, it is mandatory to select "Fatal". All<br>notes describing the fatal outcome should be<br>recorded in Cases > Case > Notes. | <b>Fatal</b><br><b>Note:</b> Do <u>not</u> use any other outcomes (e.g., III,<br>Pending)                                                                                                    |
| R     | Outcome Date   | Enter the date of death.                                                                                                    | N/A                                                                                                    |
| R     | Accurate       | Check the box if the <b>Outcome Date</b> is exact.                                                                                                    | N/A                                                                                                    |
| М     | Cause of Death | Enter information from the autopsy, coroner's report<br>or other source. If cause of death is unknown, enter<br>"Unknown".                                                                                                    | N/A                                                                                                    |
| М     | Type of Death  | Select "Unknown" unless there is a coroner's report that identifies the cause of death.                                                                                                    | <ul> <li>Reportable disease contributed to but was<br/>not underlying cause of death</li> <li>Reportable disease was underlying cause of<br/>death</li> <li>Reportable disease was unrelated to cause<br/>of death</li> <li>Unknown</li> </ul> |
| R     | Source         | Enter the source of cause of death information (e.g., death certificate, autopsy).                                                                                                    | N/A                                                                                                    |

# 8.0 Closing a Case

#### **Special Considerations**

When closing a case, update the case details screen according to the following steps.

Also, please review and update the information entered into case details for **Disease**, **Aetiologic Agent**, **Subtype**, **Risks**, **Symptoms**, and **Outcome**. In particular, ensure the 30-day mortality is captured in the <u>Cases > Case > Outcome</u> screen if the case was fatal.

Classification and Outbreak Case Classification must be either "Confirmed" or "Does not meet". Do <u>not</u> close a case with a Disposition Description of "Pending" or "Does not meet definition".

#### Steps:

- 1. Navigate to Cases > Case > Case Details.
- 2. Verify and update information entered in the case from Closing a Case Quick List below.
- 3. Refer to <u>Table 8</u> and <u>Appendix 5, Example of Closing a Case</u> for more detailed information.
- 4. Click Save.

#### Closing a Case Quick List: Mandatory (M) and Required (R) Data Fields

All data fields in this table are necessary for provincial CPE surveillance.

- (M) Disease
- (M) Aetiologic Agent
- (M) Subtype

- (M) Outbreak Classification date
- (M) Disposition date
   (M) Status date

- (M) Classification
- (M) Outbreak Case Classification
- (M) Disposition
- (M) Status
- (M) Classification date
- iPHIS User Guide: Carbapenemase-Producing Enterobacteriaceae (CPE)

#### Table 8: Detailed Guide for Closing a Case

**Legend**: • M = mandatory field; • R = required field; • O = optional field

| M/R/O | Field Name          | Data entry information                                                                                                    | Dropdown Values                                                                                                    |
|-------|---------------------|----------------------------------------------------------------------------------------------------|----------------------------------------------------------------------------------------------------|
| М     | Classification      | Use the CPE case classification criteria outlined<br>in section 3.0 (Case Classification) of the CPE<br>Appendix B, Infectious Diseases Protocol.<br>When closing a case only two classifications are<br>valid: "Confirmed" or "Does not meet". Do not<br>use any other classifications.<br>Note: Case classification is for surveillance<br>purposes only. | Confirmed<br>Outlined in section 3.1 of <u>CPE Appendix B</u> ,<br><u>Infectious Diseases Protocol</u><br>Does not meet definition<br>Enter when the CPE case under investigation does<br>not meet the case definition. Use this when the<br>Disposition is 'Entered in Error' or 'Closed<br>duplicate'.<br>Person under investigation (PUI)<br>Do not use when closing a case. Cases can only be<br>closed as "Confirmed" or "Does not meet".<br>Note: Do not use "Probable" or "Suspect" or<br>"Undetermined" classifications for CPE. These are<br>not valid options for CPE. |
| М     | Classification Date | The date the case classification was determined.<br><b>Note:</b> When the <b>Classification</b> field is updated,<br>enter the date the decision was made. This may                                                                                                    | N/A                                                                                                    |

| M/R/O | Field Name                      | Data entry information                                                                                                    | Dropdown Values                                                                                                    |
|-------|---------------------------------|----------------------------------------------------------------------------------------------------|----------------------------------------------------------------------------------------------------|
|       |                                 | not necessarily be the same day the field is updated in iPHIS.                                                                                                    |                                                                                                    |
| М     | Outbreak Case<br>Classification | Enter the same value selected for the Classification field.                                                                                                    | See "Classification" above.                                                                                                    |
| М     | Outbreak<br>Classification Date | Enter the same value as the Classification Date field.                                                                                                    | N/A                                                                                                    |
| М     | Disposition                     | Select the final disposition of the closed case.<br><b>Note:</b> The case classification and disposition are<br>different fields and are slightly independent of<br>each other. If there is enough information to<br>classify a case this should be done regardless of<br>the disposition. For example, a case could have<br>a "Lost to follow-up" disposition if an<br>investigation was incomplete but there was<br>enough information to classify the case as<br>confirmed even though there was some missing<br>information.<br>The value 'Referred to FNIHB' was added in July<br>2017. It is unlikely that it would be needed for a<br>CPE case. For more information on this value,<br>refer to iPHIS Notice #546 (published July 21,<br>2017). | <ul> <li>Pending</li> <li>Do <u>not</u> use when closing a case.</li> <li>Does not meet definition</li> <li>Do <u>not</u> use. Use the Classification field to indicate that a case does not meet definition.</li> <li>Complete</li> <li>Select if case investigation/management is complete.</li> <li>Entered in error</li> <li>Select if the case has been created in error. Be sure to set the Classification field to "Does not meet definition" if this value is selected.</li> <li>Closed – duplicate – do <u>not</u> use</li> <li>Select if the case is a duplicate case and should therefore not he counted. Bo sure to set the</li> </ul> |

| M/R/O | Field Name       | Data entry information                         | Dropdown Values                                                                               |
|-------|------------------|------------------------------------------------|-----------------------------------------------------------------------------------------------|
|       |                  |                                                | <b>Classification</b> field to "Does not meet definition" if                                  |
|       |                  |                                                | this value is selected.                                                                       |
|       |                  |                                                | Referred to FNIHB                                                                             |
|       |                  |                                                | Select if the case was referred to the First Nations                                          |
|       |                  |                                                | & Inuit Health Branch of Health Canada.                                                       |
|       |                  |                                                | Lost to follow-up*                                                                            |
|       |                  |                                                | Select if the investigation was started but was not                                           |
|       |                  |                                                | completed due to problems contacting the case.                                                |
|       |                  |                                                | Untraceable*                                                                                  |
|       |                  |                                                | Select if there is information on the case & the                                              |
|       |                  |                                                | adverse event but the PHU was unable to contact                                               |
|       |                  |                                                | the case and could not begin the investigation.                                               |
|       |                  |                                                | *Note: Cases with a disposition of "Lost to follow-                                           |
|       |                  |                                                | up" or "Untraceable" can be classified as confirmed                                           |
|       |                  |                                                | as long as there is enough information from the initial report (investigation to support this |
|       |                  |                                                | classification (see CPE Appendix B. Infectious                                                |
|       |                  |                                                | Diseases Protocol).                                                                           |
|       |                  |                                                |                                                                                               |
|       | Disposition Date | The date the disposition was determined.       |                                                                                               |
|       |                  | Note: When the Disposition field is updated,   |                                                                                               |
|       |                  | enter the date the decision was made. This may |                                                                                               |

| M/R/O Field Name |             | Data entry information                                                                                                    | Dropdown Values |
|------------------|-------------|----------------------------------------------------------------------------------------------------|-----------------|
|                  |             | not necessarily be the same day this field is updated in iPHIS.                                                                                                    |                 |
| М                | Status      | Select "Closed".                                                                                                    | N/A             |
| Μ                | Status Date | Update to the date when the decision was made<br>to close the case in iPHIS.<br><b>Note:</b> After a case is closed, it must be reopened<br>to add or change anything. | N/A             |

# **Appendices**

# Appendix 1: Example Laboratory Report for CPE Confirmation

#### Lab screen

SPEC #: 18:M1234567X

COLL: 07/23/2018

Source: Blood

Organism: Escherichia coli

Result: This organism is POSITIVE for Metallo beta-lactamase CARBAPENEMASE detected by phenotypic methods. NDM gene detected by molecular methods.

Testing performed at: Gotham Public Health Laboratory 1007 Mountain Drive Gotham City, ON B6T 3A4

Results forwarded to Infection Prevention and Control on 07/25/2018 at 0830 by GCHC.

\*\*END OF REPORT\*\*

| M/R/O | Entry screen | Field Name       | Data entry information                                      |
|-------|--------------|------------------|-------------------------------------------------------------|
| М     | Case Details | Disease          | CARBAPENEMASE-PROD<br>ENTEROBACTERIACEAE<br>(CPE)-INFECTION |
| R     | Case Details | Aetiologic Agent | Escherichia coli                                            |
| R     | Case Details | Subtype          | NDM                                                         |

Table A1.1: Entering case information using information provided in the example lab report.

| M/R/O | Entry screen             | Field Name                  | Data entry information                                                                                                    |
|-------|--------------------------|-----------------------------|----------------------------------------------------------------------------------------------------|
| М     | Lab > Test Information   | Specimen Type               | Blood                                                                                                    |
| М     | Lab > Test Information   | Body Site                   | Blood                                                                                                    |
| R     | Lab > Test Information   | Collection Date             | 07/23/2018                                                                                                    |
| М     | Lab > Result Information | Branch                      | Select applicable                                                                                                    |
| М     | Lab > Result Information | Program Area                | CD                                                                                                    |
| R     | Lab > Result Information | Resulted Test Group<br>Code | CD - Other<br><b>Note:</b> Do not use any of the<br>other options when<br>entering cases of CPE.                                                                                                    |
| R     | Lab > Result Information | Resulted Test Code          | Reference Lab PCR - CPE<br><b>Note:</b> the lap slip indicates<br>both phenotypic and<br>molecular methods were<br>used, however since<br>confirmation was<br>conducted using molecular<br>methods at the reference<br>lab, the Reference Lab PCR -<br>CPE option is most suitable<br>for this case. |
| М     | Lab > Result Information | Result                      | Positive                                                                                                    |

## Appendix 2: List of Values in iPHIS for CPE Case Details

#### A2.1: List of "Aetiologic Agents" Values in iPHIS

The following list outlines commonly identified genera or binomial name of the bacterial species in the *Enterobacteriaceae* family provided in the **Aetiologic Agent** drop-down list:

#### **Aetiologic Agent**

- Citrobacter freundii
- Citrobacter unspecified
- Enterobacter cloacae
- Enterobacter unspecified
- Escherichia coli
- Klebsiella oxytoca
- Klebsiella pneumoniae
- Klebsiella unspecified
- Morganella morganii
- Pantoea unspecified
- Proteus mirabilis
- Proteus unspecified
- Providencia unspecified
- Raoultella unspecified
- Serratia marcescens

#### A2.2: List of "Subtype" Values in iPHIS.

| Acronym    | Carbapenemase                                                                    |
|------------|----------------------------------------------------------------------------------|
| OXA-48     | OXA-48-like carbapenemases                                                       |
| NDM        | New Delhi Metallo-beta-lactamase                                                 |
| КРС        | Klebsiella pneumoniae carbapenemase                                              |
| IMP        | Imipenemase                                                                      |
| IMI        | Imipenem-hydrolyzing β-lactamase                                                 |
| GES        | Guiana extended-spectrum enzyme                                                  |
| VIM        | Verona integrin-encoded Metallo- β-lactamase                                     |
| SME        | Serratia marcescens enzyme                                                       |
| NDM/GES    | New Delhi Metallo-beta-lactamase/Guiana extended-spectrum enzyme                 |
| NDM/KPC    | New Delhi Metallo-beta-lactamase/Klebsiella pneumoniae carbapenemase             |
| NDM/OXA-48 | New Delhi Metallo-beta-lactamase/OXA-48-like carbapenemases                      |
| VIM/IMP    | Verona integrin-encoded Metallo- β-lactamase/Imipenemase                         |
| VIM/KPC    | Verona integrin-encoded Metallo- β-lactamase/Klebsiella pneumoniae carbapenemase |

# Appendix 3: How to Record Two or More CPEs for the Same Client

Occasionally, you may need to enter multiple CPE reports for the same client if you receive laboratory confirmation for more than one aetiologic agent with different carbapenemases. These are considered separate CPE reports and need to be entered into iPHIS as separate cases. However, there are some technical challenges in iPHIS to be aware of:

iPHIS does not allow more than one CPE case to be open for the same client.

iPHIS does not allow a client to have two (or more) CPE cases with the same reported date.

Follow the steps below to enter two (or more) CPE cases reported for the same client.

#### Steps:

- 1. Investigate and document **all** CPE cases reported on the same date for this client.
- 2. Open a new CPE case in iPHIS for the client. Enter the CPE that occurred most recently.

3. Use the date the CPE was reported to the PHU as the **Reported Date**. For example, if the CPE was reported on 1 September 2018, use this date.

- 4. Complete data entry for the first CPE case (according to this guide).
- 5. Close the case.

6. Open a second CPE case for the client. For the **Reported Date**, enter the date 1 day **after** the CPE was reported to the PHU. For example, if the CPE was reported on 1 September 2018, use 2 September 2018.

- 7. Complete data entry for the second CPE case (according to this guide).
- 8. Close the case.
- 9. Repeat steps 6-8 for each additional CPE case reported on the same date.

## Appendix 4: Linking Cases to Unknown Exposure

To minimize the number of exposures created in the system and to reduce workload when exposures are truly unknown, a provincial "Unknown Exposure" has been created within selected sporadic outbreaks to indicate that the case acquired CPE from an unknown source. The **'Earliest Exposure Date'** for the exposures has been set to '1111-01-01' and no **'Most recent Exposure Date**' is entered.

Note: Users must not modify the exposure details for the unknown exposures (provided below).

To link a case or contact to the provincial Unknown Exposure within a sporadic outbreak:

- After selecting a case or contact within Outbreak Management, select Cases > Case > Exposures or Contacts > Contact > Exposures
- 2. Select the Link Exposure button. All exposures created within this outbreak should appear.
- 3. Click the **Select** button beside the unknown exposure. See <u>Table A4.1</u> below for the particular name of the provincial Unknown Exposure to be used for each sporadic outbreak.
- 4. Enter the **Client Earliest Exposure Date/Time** using the calendar date picker and **Exposure Mode = Acquisition**.
- 5. Click **Save**. The unknown exposure is now linked to the case or contact.

Table A4.1: CPE provincial unknown exposures and exposure IDs associated with sporadic outbreaks.All public health units can link cases to the sporadic outbreak unknown exposures.

| Disease Name                                                  | Outbreak<br>Number | Exposure ID | Unknown Exposure Name                                                                    |
|---------------------------------------------------------------|--------------------|-------------|------------------------------------------------------------------------------------------|
| CARBAPENEMASE-PROD<br>ENTEROBACTERIACEAE<br>(CPE)-UNSPECIFIED | 0000-2018-007      | 141467      | 01-UNKNOWN-<br>CARBAPENEMASE-<br>PRODUCING<br>ENTEROBACTERIACEAE (CPE)-<br>DO NOT MODIFY |

# Appendix 5: iPHIS Application Screen Shots

## 1.0 Creating a Case

#### Outbreak Search Screen

#### Return to Section 1.0 Creating a Case

|                         | Home • Client Search • Wai | it Queue • Schedu | lling • <u>To Do's</u> • <u>Lab</u> • S | ite Map 🍨 <u>Help</u> 🍨 <u>Abou</u> | i <u>t e Logoff</u> |                         |                  |
|-------------------------|----------------------------|-------------------|-----------------------------------------|-------------------------------------|---------------------|-------------------------|------------------|
| Serens 1                | Outbreak Manager           | ment              |                                         |                                     |                     |                         |                  |
|                         | Outbreak Search            |                   |                                         |                                     |                     |                         |                  |
| Demographics<br>General | Outbreak Number            |                   |                                         |                                     |                     | Outbreak Type           | ×                |
| System Admin            | Outbreak Name              |                   |                                         | ]                                   |                     | Health Unit Responsible | MOHLTC - PHD (0) |
| CD                      | Outbreak Status            | ✓                 |                                         |                                     |                     |                         |                  |
| STD                     | Outbreak Classification    |                   | ~                                       |                                     |                     |                         |                  |
| Lab                     | Onset Date Range           | 👘 то              |                                         |                                     |                     |                         |                  |
| Public Health           | Reported Date              | 👘 то              |                                         |                                     |                     |                         |                  |
| Reports                 | Primary Investigator       |                   | ~                                       |                                     |                     |                         |                  |
| Logoff                  | Disease Group              |                   | ~                                       |                                     |                     | Aetiologic Agent        | $\checkmark$     |
|                         | Disease                    | $\checkmark$      |                                         |                                     |                     | Subtype                 | V                |
|                         | Agent Type                 | ~                 |                                         |                                     |                     |                         |                  |
|                         | Exposure Id                |                   |                                         |                                     |                     | Exposure Name           |                  |
|                         | Exposure Type              | ~                 |                                         |                                     |                     | Exposure Location Name  |                  |
|                         | Category/Transmission      | ×                 | ]                                       |                                     |                     |                         |                  |
|                         | Source                     |                   | ~                                       |                                     |                     |                         |                  |
|                         | Source Details             |                   | ~                                       |                                     |                     |                         |                  |
|                         | Exposure Setting           | <b>~</b>          |                                         |                                     |                     |                         |                  |
|                         | Exposure Setting Type      |                   |                                         | ~                                   |                     |                         |                  |
|                         |                            | Sort Order        | Ascending/Descending                    |                                     |                     |                         |                  |
|                         | Health Unit Responsible    | 1                 | ASCENDING V                             |                                     |                     |                         |                  |
|                         | Outbreak Name              | 2                 | ASCENDING V                             |                                     |                     |                         |                  |
|                         | Outbreak Number            | 3                 | ASCENDING V                             |                                     |                     |                         |                  |
|                         | Outbreak Classification    | 4                 | ASCENDING V                             |                                     |                     |                         |                  |
|                         | Disease                    | 5                 | ASCENDING Y                             |                                     |                     |                         |                  |
|                         | Reported Date              | 6                 | ASCENDING V                             |                                     |                     |                         |                  |
|                         | Onset Date                 | 7                 | ASCENDING V                             |                                     |                     |                         |                  |
|                         | Outbreak Status            | 8                 | ASCENDING V                             |                                     |                     |                         |                  |
|                         | Investigator               | 9                 | ASCENDING V                             |                                     |                     |                         |                  |
|                         | Search Clear All           | Retrieve Crite    | fia                                     |                                     |                     |                         |                  |

#### Sporadic CPE Outbreak Results

#### Return to Section 1.0 Creating a Case

| iPHIS Applicat | ion - Internet Explorer    |                                                                                                    |                                                                   |                            |                                                           |                  |                |                    | -            | • •     |
|----------------|----------------------------|----------------------------------------------------------------------------------------------------|-------------------------------------------------------------------|----------------------------|-----------------------------------------------------------|------------------|----------------|--------------------|--------------|---------|
|                | Home   Client Searce       | Home * Client Search * Wait Queue * Schedulling * To Do's * Lab * Site Hap * Help * About * Logoff |                                                                   |                            |                                                           |                  |                |                    |              |         |
| Same IN        | Outbreak Ma                | anagement                                                                                          |                                                                   |                            |                                                           |                  |                |                    |              |         |
|                | Outbreak Sear              | ch Results                                                                                         |                                                                   |                            |                                                           |                  |                |                    |              |         |
| Demographics   |                            |                                                                                                    |                                                                   |                            |                                                           |                  |                |                    |              |         |
| General        | Health Unit<br>Responsible | Outbreak<br>Number                                                                                 | Outbreak Name                                                     | Outbreak<br>Classification | Disease                                                   | Reported<br>Date | Onset<br>Date  | Outbreak<br>Status | Investigator |         |
| System Admin   | MOHLTC - PHD (0)           | 0000-2018-007                                                                                      | SPORADIC CARBAPENAMASE-PRODUCING ENTEROBACTERIACEA<br>(CPE) CASES | CONFIRMED                  | CARBAPENEMASE-PROD ENTEROBACTERIACEAE (CPE)-<br>INFECTION | 2018-05-01       | 2018-05-<br>01 | OPEN               |              | Details |
| CD             |                            |                                                                                                    |                                                                   |                            |                                                           |                  |                |                    |              |         |
| STD            | Search Again               | New Descripti                                                                                      | on                                                                |                            |                                                           |                  |                |                    |              |         |
| Lab            |                            |                                                                                                    |                                                                   |                            |                                                           |                  |                |                    |              |         |
| Public Health  |                            |                                                                                                    |                                                                   |                            |                                                           |                  |                |                    |              |         |
| Outbreak       |                            |                                                                                                    |                                                                   |                            |                                                           |                  |                |                    |              |         |
| Logoff         |                            |                                                                                                    |                                                                   |                            |                                                           |                  |                |                    |              |         |

#### **Case Results**

#### Return to Section 1.0 Creating a Case

|                                | Home   Client Search   Wait Queu                                               | e • Scheduling • To Do's • Lab • Site Map                                                        | • Help • About • Logoff                                             |                                                    |                                     |
|--------------------------------|--------------------------------------------------------------------------------|--------------------------------------------------------------------------------------------------|---------------------------------------------------------------------|----------------------------------------------------|-------------------------------------|
| STORE NO.                      | Outbreak Management                                                            |                                                                                                  |                                                                     |                                                    |                                     |
| Demographics<br>General        | Outbreak Number<br>Outbreak Type<br>Health Unit Responsible<br>Primary Disease | 0000-2018-007<br>CPE - COMMUNITY<br>MOHLTC - PHD (0)<br>CARBAPENEMASE-PROD ENTEROBACTERIACEAE (C | Outbreak Name<br>Outbreak Status<br>Reported Date<br>CPE)-INFECTION | SPORADIC CARBAPENAMASE-PRODI<br>OPEN<br>2018-05-01 | UCING ENTEROBACTERIACEA (CPE) CASES |
| Administration<br>System Admin |                                                                                |                                                                                                  |                                                                     |                                                    |                                     |
| CD<br>TB                       | Contacts Cases Exposures                                                       | Supply Orders                                                                                    |                                                                     |                                                    |                                     |
| STD<br>Lab                     | Outbreak Management > Case Se                                                  | arch Results                                                                                     |                                                                     |                                                    |                                     |
| Mass<br>Public Health          | Case Search Results                                                            |                                                                                                  |                                                                     |                                                    |                                     |
| Outbreak<br>Reports            | Health Unit Responsible Ca                                                     | se ID Reported Date Case Name Dat                                                                | e of Birth Case Classification                                      | Case Disease Case Disposition                      | Case Status Primary Investigator    |
| Logoff                         | Search Again New Case                                                          | Clink Gases                                                                                      |                                                                     |                                                    |                                     |

#### Client Sub-Search Screen

### Return to Section 1.0 Creating a Case

|                                                           | Home • Clier                                          | nt Search                                         | Wait Queue | Scheduling 🌒                                                             | <u>ío Do's 🔹 Lab 🔹 Site Map</u> | • Help • About • Loge                                                | <u>ff</u>                 |                                |            |               |                         |  |
|-----------------------------------------------------------|-------------------------------------------------------|---------------------------------------------------|------------|--------------------------------------------------------------------------|---------------------------------|----------------------------------------------------------------------|---------------------------|--------------------------------|------------|---------------|-------------------------|--|
|                                                           | Client S                                              | Sub-Searc                                         | ch         |                                                                          |                                 |                                                                      |                           |                                |            |               |                         |  |
| Demographics<br>General<br>Administration<br>System Admin | Outbreak N<br>Outbreak T<br>Health Unit<br>Primary Di | lumbe <del>r</del><br>ype<br>Responsible<br>sease |            | 0000-2018-007<br>CPE - COMMUNITY<br>MOHLTC - PHD (0)<br>CARBAPENEMASE-PI | ROD ENTEROBACTERIACEAE (        | Outbreak Name<br>Outbreak Status<br>Reported Date<br>(CPE)-INFECTION | SPO<br>OPEN<br>2018       | RADIC CARBAPEI<br>N<br>8-05-01 | NAMASE-PRO | DUCING ENTERO | BACTERIACEA (CPE) CASES |  |
| TB                                                        | Contacts                                              | Cases                                             | Exposures  | Supply Orders                                                            |                                 |                                                                      |                           |                                |            |               |                         |  |
| STD<br>Lab<br>Mass<br>Public Health                       | Please f                                              | ill in the fo                                     | ollowing   | for Client sub-                                                          | search                          |                                                                      |                           |                                |            |               |                         |  |
| Outbreak                                                  | HN                                                    |                                                   |            |                                                                          | ]                               |                                                                      | Birth Date                |                                |            | 1             |                         |  |
| Reports                                                   | Last Name                                             |                                                   |            |                                                                          |                                 |                                                                      | First Name                |                                |            |               |                         |  |
| Logoff                                                    | Second Nan                                            | ne                                                |            |                                                                          |                                 |                                                                      | Include Aliases in Search | 1                              |            | Soundex 5     | Search                  |  |
|                                                           | Age Range                                             |                                                   |            | То                                                                       | ]                               |                                                                      | Year Of Birth Range       |                                | То         |               |                         |  |
|                                                           | Gender                                                |                                                   |            | ~                                                                        | ]                               |                                                                      | HU                        |                                |            |               | ~                       |  |
|                                                           | Country Em                                            | igrated From                                      |            |                                                                          | ```                             | ·                                                                    | Client Visit Between      |                                |            | 🔊 🔊 and       | 1                       |  |
|                                                           | Phone                                                 |                                                   |            |                                                                          |                                 |                                                                      | TB Number                 |                                |            |               |                         |  |
|                                                           | DIAND Num                                             | ber                                               |            |                                                                          |                                 |                                                                      | Client ID                 |                                |            |               |                         |  |

## 1.1 Case Details

#### **Case Details Screen**

|                                            | Home * Client Search * Wait Queu                                               | e * Scheduling * <u>To Do's</u> * <u>Lab</u> * <u>Site Map</u>       | • Help • About • Logoff                           |                                                                                      |
|--------------------------------------------|--------------------------------------------------------------------------------|----------------------------------------------------------------------|---------------------------------------------------|--------------------------------------------------------------------------------------|
|                                            | Outbreak Management                                                            |                                                                      |                                                   |                                                                                      |
| Demographics                               | Outbreak Number<br>Outbreak Type<br>Health Unit Responsible                    | 0000-2018-007<br>CPE - COMMUNITY<br>MOHLTC - PHD (0)                 | Outbreak Name<br>Outbreak Status<br>Reported Date | SPORADIC CARBAPENAMASE-PRODUCING ENTEROBACTERIACEA (CPE) CASES<br>OPEN<br>2018-05-01 |
| Administration<br>System Admin<br>CD<br>TB | Case ID 4567 Client Name RASPBE<br>Episode Date 2018-08-13 Episode D           | RRY , ROSIE Client ID 5614 Date of Birth 2000-<br>Date Type REPORTED | 08-13 Details                                     |                                                                                      |
| STD<br>Lab<br>Mass<br>Public Health        | Contacts Cases Exposures Outbreak Management > Case De New Gase Profile Report | B Supply Orders                                                      |                                                   |                                                                                      |
| Outbreak<br>Reports<br>Logoff              | Case Details                                                                   |                                                                      |                                                   |                                                                                      |
|                                            | Case ID                                                                        | 4567                                                                 | Exte                                              | ternal Reference Number                                                              |
|                                            | Reported Date                                                                  | ◆ 2018-08-13                                                         |                                                   |                                                                                      |
|                                            | Health Unit Responsible                                                        | KINGSTON, FRONTENAC, LENNOX & ADD                                    | DINGTON (2241) V Assigned Dat                     | ste 2018-08-13 🛞 🛄 🔣                                                                 |
|                                            | Branch Office                                                                  | <ul> <li>KFLA - Kingston Office</li> </ul>                           |                                                   |                                                                                      |
|                                            | Diagnosing HU                                                                  | <ul> <li>MIDDLESEX-LONDON (2244)</li> </ul>                          | ~                                                 |                                                                                      |
|                                            | Onset Date<br>Relevant Immunizations up-to-date for<br>Progression             | r Client V                                                           | Foli                                              | Now-Vo Date/Time                                                                     |
|                                            | Disease                                                                        | CARBAPENEMASE-PROD ENTEROBACTER                                      | RIACEAE (CPE)-INFECTION                           |                                                                                      |
|                                            | Aetiologic Agent                                                               | ◆ CITROBACTER FREUNDII ✓                                             |                                                   |                                                                                      |
|                                            | Subtype                                                                        | GES 🗸                                                                |                                                   |                                                                                      |
|                                            | Further Differentiation                                                        |                                                                      |                                                   |                                                                                      |
|                                            | Classification                                                                 | ◆ CONFIRMED ✓                                                        | Cla                                               | assification Date 🔶 2018-08-13 11:33:45 🖗 🛛 🕅 🕅                                      |
|                                            | Outbreak Case Classification                                                   | ♦ CONFIRMED ¥                                                        | Out                                               | /break Class. Date 🔶 2018-08-13 11:33:45 🖗 🕅 🕅                                       |
|                                            | Disposition                                                                    | PENDING                                                              | ] Dis                                             | sposition Date + 2018-08-13 11:33:45 🖗 History                                       |
|                                            | Status                                                                         | ♦ OPEN ¥                                                             | Sta                                               | atus Date 🔶 2018-08-13 11:33:45 🚯 🔣 🕅                                                |
|                                            | Original Closed Date                                                           |                                                                      |                                                   |                                                                                      |
|                                            | Priority                                                                       | ♦ HIGH ∨                                                             | Pric                                              | iority Date                                                                          |
|                                            | Comments                                                                       |                                                                      | 0                                                 |                                                                                      |
|                                            | + Other Details                                                                |                                                                      |                                                   |                                                                                      |

### **Expanded Other Details Section**

|                         | Home      Client Search     Mait Queue     Scheduling     To Do's     Lab     Site Map     Help     About     Lo                                                                                                    | <u>paoff</u>                                                                         |
|-------------------------|----------------------------------------------------------------------------------------------------|--------------------------------------------------------------------------------------|
|                         | Outbreak Management                                                                                                    |                                                                                      |
| <b>CONTRACTOR</b>       |                                                                                                    |                                                                                      |
| Demographics<br>General | Outbreak Number         0000-2018-007         Outbreak Name           Outbreak Type         CPE - COMMUNITY         Outbreak Status           Health Unit Responsible         MCHLTC - PHD (0)         Reported Date           Primary Disease         CARBAPENEMASE-PROD ENTEROBACTERIACEAE (CPE)-INFECTION | SPORADIC CARBAPENAMASE-PRODUCING ENTEROBACTERIACEA (CPE) CASES<br>OPEN<br>2018-05-01 |
| System Admin            | Case ID 4567 Client Name RASPBERRY , ROSIE Client ID 5614 Date of Birth 2000-08-13                                                                                                    |                                                                                      |
| STD                     | Contacts Cases Leposures Supply Orders                                                                                                    |                                                                                      |
| Lab<br>Mass             | Case ID 4567                                                                                                    | External Reference Number                                                            |
| Public Health           | Reported Date                                                                                                    |                                                                                      |
| Outbreak<br>Reports     | Health Unit Responsible KINGSTON, FRONTENAC, LENNOX & ADDINGTON (2241) V Assig                                                                                                    | gned Date 2018-08-13 🔞 History                                                       |
| Logoff                  | Branch Office                                                                                                    |                                                                                      |
|                         | Onset Date                                                                                                    |                                                                                      |
|                         | Relevant Immunizations up-to-date for Client                                                                                                    |                                                                                      |
|                         | Progression Disease CARBAPENEMASE-PROD ENTEROBACTERIACEAE (CPE)-INFECTION                                                                                                    | Follow-Up Date/Time                                                                  |
|                         | Aetiologic Agent                                                                                                    |                                                                                      |
|                         | Subtype GES V                                                                                                    |                                                                                      |
|                         | Further Differentiation                                                                                                    |                                                                                      |
|                         | Classification                                                                                                    | Classification Date                                                                  |
|                         | Outbreak Case Classification                                                                                                    | Outbreak Class. Date + 2018-08-13 11:33:45 S Listony                                 |
|                         | Disposition + PENDING ·                                                                                                    | Disposition Date                                                                     |
|                         | Status   OPEN                                                                                                    | Status Date                                                                          |
|                         | Original Closed Date                                                                                                    | Priority Date                                                                        |
|                         |                                                                                                    |                                                                                      |
|                         | Comments                                                                                                    |                                                                                      |
|                         |                                                                                                    |                                                                                      |
|                         | Other Details                                                                                                    |                                                                                      |
|                         | Client Address at Time of Case                                                                                                    |                                                                                      |
|                         | Sensitive Occupation                                                                                                    | The share the set of the                                                             |
|                         | Travel                                                                                                    | Immigration and Other                                                                |

## 1.2 Reporting Information

#### **Reporting Information Section**

|                         | Home * Client Search * Wait Oueue * Scheduling * To Do's * Lab * Site Map * Help * About * Logof                                                                                                    |                                                                                      |
|-------------------------|----------------------------------------------------------------------------------------------------|--------------------------------------------------------------------------------------|
|                         | Outbreak Management                                                                                                    |                                                                                      |
| <b>CAPHIN</b>           |                                                                                                    |                                                                                      |
| Demographics<br>General | Outbreak Number         0000-2018-007         Outbreak Name           Outbreak Type         CPF - COMMUNITY         Outbreak Status           Health Unit Responsible         MOHLTC - PHO (0)         Reported Date           Primary Disease         CARBARTENEMSE-PROD ENTEROBACTERIACEAE (CPC)-INFECTION         Non-Normal | SPORADIC CARBAPENAMASE-PRODUCING ENTEROBACTERIACEA (CPE) CASES<br>OPEN<br>2018-05-01 |
| System Admin            | Case ID 4567 Client Name RASPBERRY , ROSIE Client ID 5614 Date of Birth 2000-08-13                                                                                                    |                                                                                      |
| CD<br>TB                | Episode Date 2018-08-13 Episode Date Type REPORTED                                                                                                    |                                                                                      |
| STD                     | Contacts Cases Lexposures Supply Orders                                                                                                    |                                                                                      |
| Lab<br>Mass             | + Other Details                                                                                                    |                                                                                      |
| Public Health           |                                                                                                    |                                                                                      |
| Outbreak<br>Reports     | Transcriber Information                                                                                                    |                                                                                      |
| Logoff                  | Transcriber Last Name                                                                                                    |                                                                                      |
|                         | Transcriber First Name                                                                                                    |                                                                                      |
|                         | Date of Transcription                                                                                                    |                                                                                      |
|                         | Created By<br>Created Date 2018-08-13 11:34:33                                                                                                    |                                                                                      |
|                         | Reporting Information                                                                                                    |                                                                                      |
|                         | Received Date 2018-08-13                                                                                                    |                                                                                      |
|                         | Notification Method FAX                                                                                                    |                                                                                      |
|                         | Investigation Start Date 2018-08-13                                                                                                    |                                                                                      |
|                         | Reporting Source                                                                                                    |                                                                                      |
|                         | * Enter External Source Type and either Source Name or City for filter                                                                                                    |                                                                                      |
|                         | HOSPITAL V KINGSTON V HILL                                                                                                    |                                                                                      |
|                         | Type HOSPITAL Name Kingston General Hospital                                                                                                    |                                                                                      |
|                         | Address 76 STUART STREET, WATKINS 2, KINGSTON, ON, K7L2V7 V                                                                                                    |                                                                                      |
|                         | Phone Number (613) 549-6707 V                                                                                                    |                                                                                      |
|                         | Other Reporting Source Type                                                                                                    |                                                                                      |
|                         | Save Check Classification                                                                                                    |                                                                                      |

## 1.3 Assignment History

#### Assignment History Section

|                           | Home * Client Search * Wait Queue * Scheduling * To Do's * Lab * Site Map * Help * About * Logoff                                                                                                    |                                                                                |                                                     |                                         |  |  |  |  |  |  |  |
|---------------------------|----------------------------------------------------------------------------------------------------|--------------------------------------------------------------------------------|-----------------------------------------------------|-----------------------------------------|--|--|--|--|--|--|--|
|                           | Outbreak Management                                                                                                    |                                                                                |                                                     |                                         |  |  |  |  |  |  |  |
|                           | Outbreak Number                                                                                                    | 0000-2018-007                                                                  | Outbreak Name                                       | SPORADIC CARBAPENAMASE-PRODUCING ENTERC |  |  |  |  |  |  |  |
| Demographics General      | Outbreak Type<br>Health Unit Responsible<br>Primary Disease                                                                                                    | CPE - COMMUNITY<br>MOHLTC - PHD (0)<br>CARBAPENEMASE-PROD ENTEROBACTERIACEAE ( | Outbreak Status<br>Reported Date<br>(CPE)-INFECTION | OPEN<br>2018-05-01                      |  |  |  |  |  |  |  |
| System Admin              | Case ID 4567 Client Name RASPBER                                                                                                    | RRY, ROSIE Client ID 5614 Date of Birth 2000-                                  | 08-13 Dottils                                       |                                         |  |  |  |  |  |  |  |
| TB                        | Episode Date 2018-08-13 Episode D                                                                                                    | ate Type REPORTED                                                              |                                                     |                                         |  |  |  |  |  |  |  |
| STD                       | Contacts Cases Exposures                                                                                                    | Supply Orders                                                                  |                                                     |                                         |  |  |  |  |  |  |  |
| Mass                      | Reporting Information                                                                                                    |                                                                                |                                                     |                                         |  |  |  |  |  |  |  |
| Public Health<br>Outbreak | Received Date                                                                                                    | 8                                                                              |                                                     |                                         |  |  |  |  |  |  |  |
| Reports                   | Notification Method                                                                                                    | ~                                                                              |                                                     |                                         |  |  |  |  |  |  |  |
| Logoff                    | Investigation Start Date                                                                                                    |                                                                                |                                                     |                                         |  |  |  |  |  |  |  |
|                           | Reporting Source * Enter External Source Type and eitht External Source Type Source Name Type Name Other Reporting Source Type Other Reporting Source Name Source Name Physician Filters * Enter either So Source Name Physician Phone Address & Role V V V V V V V V V V V V V V V V V V V | er Source Name or City for filter                                              | Date                                                |                                         |  |  |  |  |  |  |  |
|                           | Assignment History                                                                                                    |                                                                                |                                                     |                                         |  |  |  |  |  |  |  |
|                           | Investigator  Assignment Date/Time Investigator 2018-08-13 14:19:01 STUDENT01,                                                                                                    | Stro<br>pr<br>, KINGSTON                                                       |                                                     |                                         |  |  |  |  |  |  |  |

## 2.0 Laboratory

#### **Requisition Information Section**

#### Return to Section 2.0 Lab

|                                           | Home   Client Search   Wait Queue                                                                                                    | Scheduling * To Do's * Lab * Site Map * Help *                                                                                     | About   Logoff                         |                                                                                      |                                |  |  |  |  |  |
|-------------------------------------------|----------------------------------------------------------------------------------------------------|----------------------------------------------------------------------------------------------------|----------------------------------------|--------------------------------------------------------------------------------------|--------------------------------|--|--|--|--|--|
|                                           | Lab Requisition Details                                                                                                    |                                                                                                    |                                        |                                                                                      |                                |  |  |  |  |  |
| Demographics<br>General<br>Administration | Outbreak Number 000<br>Outbreak Type CPE<br>Health Unit Responsible MOI<br>Primary Disease CAP                                               | 00-2018-007 Outbreak t<br>E - COMMUNITY Outbreak t<br>HLTC - PHD (0) Reported I<br>RBAPENEMASE-PROD ENTEROBACTERIACEAE (CPE)-INFEC | Name Si<br>Status O<br>Date 20<br>TION | SPORADIC CARBAPENAMASE-PRODUCING ENTEROBACTERIACEA (CPE) CASES<br>OPEN<br>2018-05-01 |                                |  |  |  |  |  |
| System Admin<br>CD<br>TB                  | Case ID 4557 Client Name RASPBERRY, ROSIE Client ID 5514 Date of Birth 2000-08-13 Details Episode Date 2018-08-13 Episode Date Type REPORTED |                                                                                                    |                                        |                                                                                      |                                |  |  |  |  |  |
| STD<br>Lab                                | Contacts Cases Exposures S                                                                                                    | Supply Orders                                                                                                    |                                        |                                                                                      |                                |  |  |  |  |  |
| Mass Public Health Outbreak Reports       | Client Name<br>Gender                                                                                                    | RASPBERRY, ROSIE<br>FEMALE                                                                                                    | Birth (<br>Health                      | Date<br>h Unit                                                                       | 2000-08-13<br>MOHLTC - PHD (0) |  |  |  |  |  |
| Logoff                                    | Requisition Information                                                                                                    |                                                                                                    |                                        |                                                                                      |                                |  |  |  |  |  |
|                                           | Placer Requisition ID<br>Responsible Authority<br>* Enter External Source Type and either So                                                 | 235646<br>MOHLTC - PHD<br>purce Name or City for filter                                                                            |                                        |                                                                                      |                                |  |  |  |  |  |
|                                           | External Source Type Source Name                                                                                                    | City<br>KINGSTON V                                                                                                    |                                        |                                                                                      |                                |  |  |  |  |  |
|                                           | Ordering Provider<br>External Number                                                                                                    | Kingston General Hospital<br>4122<br>76 STILART STREET, KINGSTON, ON, K712V7                                                       | ~                                      |                                                                                      |                                |  |  |  |  |  |
|                                           | Comments                                                                                                    |                                                                                                    |                                        |                                                                                      |                                |  |  |  |  |  |
|                                           | Lab                                                                                                    | Kingston General Hospital                                                                                                    |                                        | ~                                                                                    |                                |  |  |  |  |  |
|                                           | Requisition Date                                                                                                    | ♦ 2018-08-01                                                                                                    |                                        |                                                                                      |                                |  |  |  |  |  |
|                                           | Save New Delete                                                                                                    |                                                                                                    |                                        |                                                                                      |                                |  |  |  |  |  |
|                                           | Test and Result Summary                                                                                                    |                                                                                                    |                                        |                                                                                      |                                |  |  |  |  |  |
|                                           | Program Area                                                                                                    | CD V Test Panel                                                                                                    | ~                                      |                                                                                      |                                |  |  |  |  |  |
|                                           | Set ID Specimen Type                                                                                                    | Specimen ID Def. Body Site                                                                                                    | Test Name Test Result S                | tatus Collection Da                                                                  | te Reported Date               |  |  |  |  |  |

#### **Test Information Section**

#### Return to Section 2.0 Lab

|                          | Home * Client Search * Wait Queue * Scheduling * To Do's * Lab * Site Map * Help * About * Logoff |                                                                                                   |                                                                       |                                                             |                                |  |  |  |  |  |
|--------------------------|---------------------------------------------------------------------------------------------------|---------------------------------------------------------------------------------------------------|-----------------------------------------------------------------------|-------------------------------------------------------------|--------------------------------|--|--|--|--|--|
| Seren I                  | Lab Test Details                                                                                  |                                                                                                   |                                                                       |                                                             |                                |  |  |  |  |  |
| Demographics<br>General  | Outbreak Number<br>Outbreak Type<br>Health Unit Responsible<br>Primary Disease                    | 0000-2018-007 CPE - COMMUNITY C<br>MOHITC - PHD (0) R<br>CARBAPENEMASE-PROD ENTEROBACTERIACEAE (C | utbreak Name S<br>utbreak Status G<br>eported Date Z<br>PE)-INFECTION | SPORADIC CARBAPENAMASE-PRODUCING ENTE<br>OPEN<br>2018-05-01 | ROBACTERIACEA (CPE) CASE       |  |  |  |  |  |
| System Admin<br>CD<br>TB | Case ID 4567 Client Name RASPB<br>Episode Date 2018-08-13 Episode                                 | RRY , ROSIE Client ID 5614 Date of Birth 2000-08<br>Date Type REPORTED                            | Details                                                               |                                                             |                                |  |  |  |  |  |
| STD                      | Contacts Cases 🖕 Exposure                                                                         | s Supply Orders                                                                                   |                                                                       |                                                             |                                |  |  |  |  |  |
| Lab<br>Mass              | Client Information                                                                                |                                                                                                   |                                                                       |                                                             |                                |  |  |  |  |  |
| Public Health Outbreak   | Client Name<br>Gender                                                                             | RASPBERRY, R<br>FEMALE                                                                            | OSIE                                                                  | Birth Date<br>Health Unit                                   | 2000-08-13<br>MOHLTC - PHD (0) |  |  |  |  |  |
| Logoff                   | Placer Requisition ID                                                                             | 235646                                                                                            |                                                                       |                                                             |                                |  |  |  |  |  |
|                          |                                                                                                   |                                                                                                   |                                                                       |                                                             |                                |  |  |  |  |  |
|                          | Test Information                                                                                  |                                                                                                   |                                                                       |                                                             |                                |  |  |  |  |  |
|                          | Set ID                                                                                            |                                                                                                   |                                                                       |                                                             |                                |  |  |  |  |  |
|                          | Specimen ID                                                                                       |                                                                                                   |                                                                       |                                                             |                                |  |  |  |  |  |
|                          | Body Site                                                                                         | Blood                                                                                             |                                                                       |                                                             |                                |  |  |  |  |  |
|                          | Test Name<br>Test Result Status                                                                   | ◆ MICROBIOLOGY ◆ Final results; results stored and verification                                   | ied. Only changed with a corrected result 🗸                           |                                                             |                                |  |  |  |  |  |
|                          | Collection Date                                                                                   | 2018-08-08                                                                                        |                                                                       |                                                             |                                |  |  |  |  |  |
|                          | Reported Date                                                                                     | 2018-08-13                                                                                        |                                                                       |                                                             |                                |  |  |  |  |  |
|                          | Save New Delete                                                                                   |                                                                                                   |                                                                       |                                                             |                                |  |  |  |  |  |
|                          |                                                                                                   |                                                                                                   |                                                                       | -                                                           |                                |  |  |  |  |  |

#### **Result Information Section**

#### Return to Section 2.0 Lab

| -                       | Home . Client Search . Wait Queue . Scher                                                                                                    | duling • To Do's • Lab • Site Map • Help • About • Logo                                                                      | <u>off</u>                                   |                                         |
|-------------------------|----------------------------------------------------------------------------------------------------|----------------------------------------------------------------------------------------------------|----------------------------------------------|-----------------------------------------|
| 2                       | Lab Result Details                                                                                                    |                                                                                                    |                                              |                                         |
| C. DIRENS               |                                                                                                    |                                                                                                    |                                              |                                         |
| Demographics<br>General | Outbreak Number         0000-2011           Outbreak Type         CPE - COI           Health Unit Responsible         MOHITC -           Primary Disease         CARBAPEI | 8-007 Outbreak Name<br>MMUNITY Outbreak Status<br>PHD (0) Reported Date<br>NEMASE-PROD ENTEROBACTERIACEAE (CPE)-INFECTION    | SPORADIC CARBAPENAMASE<br>OPEN<br>2018-05-01 | PRODUCING ENTEROBACTERIACEA (CPE) CASES |
| System Admin            | Case ID 4567 Client Name RASPBERRY ROSI                                                                                                    | E Client ID 5514 Date of Birth 2000-08-13                                                                                    |                                              |                                         |
| CD                      | Episode Date 2018-08-13 Episode Date Type                                                                                                    | REPORTED                                                                                                    |                                              |                                         |
| STD                     | Contacts Cases _ Exposures Supply                                                                                                    | Orders                                                                                                    |                                              |                                         |
| Lab<br>Mass             | Client and Test Information                                                                                                    |                                                                                                    |                                              |                                         |
| Public Health           | Client Name                                                                                                    | RASPBERRY, ROSIE                                                                                                    | Birth Date                                   | 2000-08-13                              |
| Outbreak                | Gender                                                                                                    | FEMALE                                                                                                    | Health Unit                                  | MOHLTC - PHD (0)                        |
| Reports                 | Placer Requisition ID                                                                                                    | 235646                                                                                                    | P. 4. 61-                                    | 21.11                                   |
| Logon                   | Collected Date                                                                                                    | 2018-08-08                                                                                                    | Benorted Date                                | 2018-08-13                              |
|                         | Recutivities possile                                                                                                    |                                                                                                    |                                              |                                         |
|                         | interesting interesting                                                                                                    |                                                                                                    |                                              |                                         |
|                         |                                                                                                    |                                                                                                    |                                              |                                         |
|                         | Set OBX 1d<br>Health Unit<br>Branch<br>Program Area<br>Disease/Diagnosis<br>Resulted Test Group Code<br>Result<br>Assign result to case<br>Observation Value              | MOHLTC - PHD  Not Applicable  CD  CD  CARBAPENEMASE-PROD ENTEROBACTERIACEAE (CPE)-IN/ CD  CD  CD  CD  CD  CD  CD  CD  CD  CD | Resulted Test Code                           | n-house PCR - CPE 💙                     |
|                         | Save New Delete Grase D<br>Sensitivities<br>Abnormal Flags<br>Notes                                                                                                    | efault Case and Link                                                                                                    |                                              | Add                                     |
|                         |                                                                                                    | ^                                                                                                    |                                              | Add                                     |

## 3.0 Risks

#### **Risk Factor Entry for CPE Screen**

#### Return to Section 3.0 Risks

| -                                         | Home      Client Search      Wait Queue      Scheduling      To Do's      Lab      Site Map      Help      About                                                                                                    | Logoff                             |                                           |            |
|-------------------------------------------|----------------------------------------------------------------------------------------------------|------------------------------------|-------------------------------------------|------------|
| <b>NOTE</b>                               | Outbreak Management                                                                                                    |                                    |                                           |            |
| Demographics<br>General<br>Administration | Outbreak Number         0000-2018-007         Outbreak Name           Outbreak Type         CPE - COMMUNTY         Outbreak Status           Health Unit Responsible         MOHIC - PHO (0)         Reported Date           Primary Disease         CARBAPENEMASE-PROD ENTEROBACTERIACEAE (CPE)-INFECTION | SPORADIC CAR<br>OPEN<br>2018-05-01 | RBAPENAMASE-PRODUCING ENTEROBACTERIACEA ( | CPE) CASES |
| System Admin<br>CD<br>TB                  | Case ID 4567 Client Name RASPBERRY , ROSIE Client ID 5614 Date of Birth 2000-08-13 Details Episode Date 2018-08-13 Episode Date Type REPORTED                                                                                                    |                                    |                                           |            |
| STD<br>Lab<br>Mass                        | Contacts Cases Exposures Supply Orders<br>Medical Risk Factors                                                                                                    |                                    |                                           |            |
| Public Health<br>Outbreak                 | CHRONIC ILLNESS/UNDERLYING MEDICAL CONDITION (SPECIFY)                                                                                                    |                                    | NO V                                      | Notes      |
| Reports<br>Logoff                         | ENDOSCOPIC PROCEDURE IN CANADA IN THE LAST 12 MONTHS                                                                                                    |                                    | NO V                                      |            |
|                                           | HOSPITALIZATION IN CANADA IN THE LAST 12 MONTHS (SPECIFY CITY AND HOSPITAL)                                                                                                    |                                    | NO                                        |            |
|                                           | HOSPITALIZATION OUTSIDE OF CANADA IN THE LAST 12 MONTHS (SPECIFY COUNTRY)                                                                                                    |                                    | YES V                                     |            |
|                                           | ICU ADMISSION IN CANADA IN THE LAST 12 MONTHS                                                                                                    |                                    | NO V                                      | Notes      |
|                                           | MEDICAL/SURGICAL PROCEDURE IN CANADA IN THE LAST 12 MONTHS - EXCLUDING ENDOSCOPIC PROCEDU HOSPITAL/CLINIC)                                                                                                    | RES (SPECIFY PROCEDURE AND         | NO V                                      |            |
|                                           | MEDICAL/SURGICAL PROCEDURE OUTSIDE OF CANADA IN THE LAST 12 MONTHS (SPECIFY COUNTRY)                                                                                                    |                                    | YES V                                     | Notes      |
|                                           | OTHER (SPECIFY)                                                                                                    |                                    | NO                                        |            |
|                                           | PREVIOUS COLONIZATION WITH CPE                                                                                                    |                                    |                                           |            |
|                                           | UNKNOWN                                                                                                    |                                    | NO V                                      | Notes      |
|                                           | No to All                                                                                                    |                                    |                                           |            |
|                                           | Behavioural Social Factors                                                                                                    |                                    |                                           |            |
|                                           | KNOWN CONTACT WITH CONFIRMED CASE IN THE LAST 12 MONTHS NO                                                                                                    |                                    | Notes                                     |            |
|                                           | OTHER (SPECIFY)                                                                                                    |                                    | Notes                                     |            |
|                                           | TRAVEL OUTSIDE CANADA IN THE LAST 12 MONTHS (SPECIFY COUNTRY) YES V India                                                                                                    |                                    | 🗟 Notes                                   |            |
|                                           |                                                                                                    |                                    | 🔞 Notes                                   |            |
|                                           | No to All                                                                                                    |                                    |                                           |            |

## 4.0 Symptoms

#### Signs and Symptoms Screen

#### Return to Section 5.0 Symptoms

|                                           | Home • Client Search • Wa                                                                                                    | ait Queue 🔹 Se    | cheduling 🔹 To | Do's • Lab •    | Site Map 🔹 H | elp 🔹 About   | Logoff            |                                                                                      |                  |                   |                    |                |               |       |
|-------------------------------------------|----------------------------------------------------------------------------------------------------|-------------------|----------------|-----------------|--------------|---------------|-------------------|--------------------------------------------------------------------------------------|------------------|-------------------|--------------------|----------------|---------------|-------|
| A DETERMINE                               | Outbreak Management                                                                                                    |                   |                |                 |              |               |                   |                                                                                      |                  |                   |                    |                |               |       |
| Demographics<br>General<br>Administration | Outbreak Number         0000-2018-007         Outbreak Name         S           Outbreak Type         CPE - COMMUNITY         Outbreak Status         C           Health unit Responsible         MONIT C: PHD (0)         Reported Date         2           Primary Disease         CARBAPENEMASE-PROD ENTEROBACTERIACEAE (CPE)-INFECTION         2 |                   |                |                 |              |               |                   | SPORADIC CARBAPENAMASE-PRODUCING ENTEROBACTERIACEA (CPE) CASES<br>OPEN<br>2018-05-01 |                  |                   |                    |                |               |       |
| System Admin<br>CD                        | Case ID 4567 Client Name * RASPBERRY , ROSIE Client ID 5614 Date of Birth 2000-08-13                                                                                                    |                   |                |                 |              |               |                   |                                                                                      |                  |                   |                    |                |               |       |
| TB<br>STD                                 | Contacts Cases Exposures Supply Orders                                                                                                    |                   |                |                 |              |               |                   |                                                                                      |                  |                   |                    |                |               |       |
| Lab                                       | Outbreak Management >                                                                                                    | Case > Sign:      | s and Symptoms |                 |              |               |                   |                                                                                      |                  |                   |                    |                |               |       |
| Public Health<br>Outbreak                 | Signs and Symptoms                                                                                                    |                   |                |                 |              |               |                   |                                                                                      |                  |                   |                    |                |               |       |
| Reports<br>Logoff                         | Symptom                                                                                                    |                   |                |                 |              |               |                   |                                                                                      |                  |                   |                    |                |               |       |
|                                           |                                                                                                    |                   |                |                 |              | Syr           | mptom Details (if | positive)                                                                            |                  |                   |                    |                |               |       |
|                                           | Symptom                                                                                                    | Delete<br>Symptom | Response       | Use As<br>Onset | Onset Date   | Onset<br>Time | Recovery Date     | Recovery<br>Time                                                                     | Duration<br>Days | Duration<br>Hours | Site / Description | Observed Value | Observed Unit |       |
|                                           | ASYMPTOMATIC                                                                                                    |                   | DON'T KNOW     | ✓ □             |              | 8             |                   |                                                                                      |                  |                   |                    |                | · · ·         | Notes |
|                                           | BACTEREMIA                                                                                                    |                   | YES            | ✓ □             |              | 1             |                   |                                                                                      |                  |                   |                    |                | · · ·         | Notes |
|                                           | INTRA-ABDOMINAL<br>INFECTION                                                                                                    |                   | NO             | ✓ □             |              | 1             |                   |                                                                                      |                  |                   |                    |                | ~             | Notes |
|                                           | OTHER [SPECIFY]                                                                                                    |                   | NO             | ✓ □             |              | 1             |                   |                                                                                      |                  |                   |                    |                | · · · ·       | Notes |
|                                           | PNEUMONIA                                                                                                    |                   | NO             | ✓ □             |              | 1             |                   |                                                                                      |                  |                   |                    |                | · · · ·       | Notes |
|                                           | URINARY TRACT INFECTION                                                                                                    |                   | NO             | ✓ □             |              | 1             |                   |                                                                                      |                  |                   |                    |                | ~             | Notes |
|                                           | Save Delete                                                                                                    |                   |                |                 |              |               |                   |                                                                                      |                  |                   |                    |                |               |       |
### 5.0 Interventions

#### Return to Section 6.0 Interventions

|                                                                                                    | Home   Client Search   Wait Out                                                                                                    | ieue 🔹 Scheduling 🍨 <u>To Do's</u> (                                                                                                    | Lab 🕈 Site Map 🏾 He                                                          | elp • About • Logoff                                        |                                      |                               |                   |        |       |
|----------------------------------------------------------------------------------------------------|----------------------------------------------------------------------------------------------------|----------------------------------------------------------------------------------------------------|------------------------------------------------------------------------------|-------------------------------------------------------------|--------------------------------------|-------------------------------|-------------------|--------|-------|
| Seren 1                                                                                                    | Outbreak Manageme                                                                                                    | nt                                                                                                    |                                                                              |                                                             |                                      |                               |                   |        |       |
| Demographics<br>General<br>Administration<br>System Admin<br>CD<br>TB<br>STD<br>Lab<br>Mass<br>Public Health<br>Outbreak | Outbreak Number<br>Outbreak Type<br>Health Unit Responsible<br>Primary Disease<br>Case ID 4567 Client Name RASI<br>Episode Date 2018-08-13 Episod<br>Contacts Cases Exposi<br>Outbreak Hanagement > Case<br>Interventions | 0000-2018-007<br>CPE - COMMUNITY<br>MONITC - PHO (0)<br>CRRBAPENEMASE-PROD ENTE<br>926ERRY , ROSIE Client ID 5614 D<br>6045 Type REPORTED<br>755 Supply Orders<br>3 Interventions | Outby<br>Outby<br>Repoi<br>ROBACTERIACEAE (CRE)-1<br>ate of Birth 2000-08-13 | reak Name<br>reak Status<br>red Date<br>MFECTION<br>Details | SPORADIC CARBA<br>OPEN<br>2018-05-01 | PENAMASE-PRODUCING ENTEROBACT | ERIACEA (CPE) CAS | ES     |       |
| Reports                                                                                                    | New Intervention                                                                                                    |                                                                                                    |                                                                              |                                                             |                                      |                               |                   |        |       |
| Logon                                                                                                    | Intervention Type<br>Start Date/Time<br>Internal Provider                                                                                                    | <ul> <li>↓</li> <li>↓</li> <li>↓</li> </ul>                                                                                                    |                                                                              |                                                             | End Date/Time<br>Location            |                               | Ē                 |        |       |
|                                                                                                    | * Enter eit<br>Profession<br>External Provider Filter                                                                                                    | er Professional Status, Source Nan<br>al Status<br>V                                                                                                    | HU, or City for filter.<br>Source Na<br>City                                 | ame                                                         | ilter                                |                               |                   |        |       |
|                                                                                                    | External Provider                                                                                                    | ~                                                                                                    |                                                                              |                                                             |                                      |                               |                   |        |       |
|                                                                                                    | Save                                                                                                    |                                                                                                    |                                                                              |                                                             |                                      |                               |                   |        |       |
|                                                                                                    | Intervention Type                                                                                                    | Start Date/Time                                                                                                    | End Date/Time                                                                | Internal Provider                                           | External Provider                    | Location                      |                   |        |       |
|                                                                                                    | COHORTING: PATIENTS                                                                                                    | 2018-08-13 14:33:52                                                                                                    |                                                                              | STUDENT01, MOH                                              |                                      | Kingston General Hospital     | Update            | Delete | Notes |
|                                                                                                    | DEDICATED EQUIPMENT                                                                                                    | 2018-08-13 14:28:58                                                                                                    |                                                                              | STUDENT01, PHD                                              |                                      | Kingston General Hospital     | Update            | Delete | Notes |

# 6.0 Outcome (Fatal Outcomes Only)

#### **Case Outcome Screen**

#### Return to Section 7.0 Outcome (Fatal Outcomes Only)

|                           | Home      Client Search      Wait Que | eue • <u>Scheduling</u> • <u>To Do's</u> • | Lab • Site Map • Help •   | About   Logoff |                               |                                            |
|---------------------------|---------------------------------------|--------------------------------------------|---------------------------|----------------|-------------------------------|--------------------------------------------|
|                           | Outbreak Managemer                    | nt                                         |                           |                |                               |                                            |
| Demographics              | Outbreak Number<br>Outbreak Type      | 0000-2018-007<br>CPE - COMMUNITY           | Outbreak<br>Outbreak      | Name<br>Status | SPORADIC CARBAPENEMAS<br>OPEN | E-PRODUCING ENTEROBACTERIACEAE (CPE) CASES |
| General<br>Administration | Primary Disease                       | CARBAPENEMASE-PROD ENTER                   | OBACTERIACEAE (CPE)-UNSPE | CIFIED         | 2010-03-01                    |                                            |
| System Admin              | Case ID 4530 Client Name BLUE         | BERRY , BONNIE Client ID 3702              | Date of Birth 2003-01-14  | etails         |                               |                                            |
| CD<br>TB                  | Episode Date 2018-06-10 Episode       | Date Type SPECIMEN                         |                           |                |                               |                                            |
| STD                       | Contacts Cases _ Exposur              | es Supply Orders                           |                           |                |                               |                                            |
| Mass                      | Outbreak Management > Case            | > Outcome                                  |                           |                |                               |                                            |
| Public Health             | Outcome                               |                                            |                           |                |                               |                                            |
| Reports                   |                                       | ~                                          | Outcome Date              | 1              | Accurate                      |                                            |
| Logoff                    | Save Notes                            |                                            |                           |                |                               |                                            |

#### Fatal Outcome Options Screen

#### Return to Section 7.0 Outcome (Fatal Outcomes Only)

|                                                                 | Home   Client Search   V                                                                                                    | /ait Queue • Scheduling • To                                                                                                    | Do's • Lab • Site Map • Help • About • Lo                                                                                | <u>10ff</u>                              |                                              |
|-----------------------------------------------------------------|----------------------------------------------------------------------------------------------------|----------------------------------------------------------------------------------------------------|----------------------------------------------------------------------------------------------------|------------------------------------------|----------------------------------------------|
| 1 ALERTIN                                                       | Outbreak Manag                                                                                                    | ement                                                                                                    |                                                                                                    |                                          |                                              |
| Demographics<br>General<br>Administration<br>System Admin<br>CD | Outbreak Number<br>Outbreak Type<br>Health Unit Responsible<br>Primary Disease<br>Case ID 4567 Client Nam<br>Episode Date 2018-08-13 | 0000-2018-007<br>CPE - COMMUNITY<br>MOHLTC - PHD (0)<br>CARBAPENEMASE-PRO<br>e RASPBERRY , ROSIE Client ID<br>Episode Date Type REPORTED | Outbreak Name<br>Outbreak Status<br>Reported Date<br>D ENTEROBACTERIACEA (CPC)INFECTION<br>5614 Date of Birth 2000-08-13 | SPORADIC CARBAPENA<br>OPEN<br>2018-05-01 | MASE-PRODUCING ENTEROBACTERIACEA (CPE) CASES |
| TB<br>STD                                                       | Contacts Cases 🖕                                                                                                    | Exposures Supply Orders                                                                                                    |                                                                                                    |                                          |                                              |
| Lab<br>Mass                                                     | Outbreak Management >                                                                                                    | Case > Outcome                                                                                                    |                                                                                                    |                                          |                                              |
| Public Health                                                   | Outcome                                                                                                    |                                                                                                    |                                                                                                    |                                          |                                              |
| Outbreak<br>Reports<br>Logoff                                   | Outcome<br>Funeral Date Savo Notes                                                                                                   | FATAL                                                                                                    | Outcome Date<br>Funeral Postponed / Delayed                                                                              | 2018-08-13 🖗 Accurate                    | V                                            |
|                                                                 | Disposition Type<br>Facility Name<br>Street Number<br>Street Type<br>City<br>Telephone<br>Add                                        |                                                                                                    | Infection Notification<br>Liaison<br>Street Name<br>Street Direction<br>Municipality                                     |                                          |                                              |
|                                                                 | Disposition Type Infection                                                                                                    | in Notification Facility Name Li                                                                                                    | aison Address Telephone                                                                                                  |                                          |                                              |
|                                                                 | Cause of Death                                                                                                    | ♦ Type Of Death                                                                                                    |                                                                                                    | Outbreak Related Source                  |                                              |
|                                                                 | UNKNOWN                                                                                                    | UNKNOWN                                                                                                    |                                                                                                    | HOSPITAL CONSU                           |                                              |

# 7.0 Closing a Case

#### Example of Closing a Case

#### Return to Section 9.0 Closing a Case

|                                          | Home   Client Search   Wait Que                       | eue • <u>Scheduling</u> • <u>To Do's</u> • <u>Lab</u> • <u>Site Map</u> • | Help About                     | Logoff          |                           |                         |                                |
|------------------------------------------|-------------------------------------------------------|---------------------------------------------------------------------------|--------------------------------|-----------------|---------------------------|-------------------------|--------------------------------|
|                                          | Outbreak Manageme                                     | nt                                                                        |                                |                 |                           |                         |                                |
| Demographics                             | Outbreak Number<br>Outbreak Type                      | 0000-2018-007 O                                                           | utbreak Name<br>utbreak Status |                 | SPORADIC O                | CARBAPENEMASE-PRODUCING | ENTEROBACTERIACEAE (CPE) CASES |
| General<br>Administration                | Primary Disease                                       | CARBAPENEMASE-PROD ENTEROBACTERIACEAE (CP                                 | E)-UNSPECIFIED                 |                 | 2018-05-01                |                         |                                |
| CD                                       | Episode Date 2018-05-01 Episode                       | Date Type SPECIMEN                                                        | Details                        |                 |                           |                         |                                |
| STD                                      | Contacts Cases 🚽 Exposur                              | es Supply Orders                                                          |                                |                 |                           |                         |                                |
| Lab<br>Mass<br>Public Health<br>Outbreak | Outbreak Management > Case<br>New Case Profile Report | Details                                                                   |                                |                 |                           |                         |                                |
| Reports<br>Logoff                        | Case Details                                          |                                                                           |                                |                 |                           |                         |                                |
|                                          | Case ID                                               | 4530                                                                      |                                |                 | External Reference Number |                         |                                |
|                                          | Reported Date                                         | ◆ 2018-06-12                                                              |                                |                 |                           |                         |                                |
|                                          | Health Unit Responsible                               | <ul> <li>SUDBURY AND DISTRICT (2261)</li> </ul>                           | ~                              | Assigned Dat    | e 2018-08-10 🛞 🕅          | ny )                    |                                |
|                                          | Branch Office                                         | Sudbury & District Espanola Office V                                      |                                |                 |                           |                         |                                |
|                                          | Diagnosing HU                                         | <ul> <li>MOHLTC - PHD (0)</li> </ul>                                      | ~                              |                 |                           |                         |                                |
|                                          | Relevant Immunizations up-to-date                     | for Client                                                                |                                |                 |                           |                         |                                |
|                                          | Progression                                           |                                                                           |                                |                 | Follow-Up Date/Time       |                         |                                |
|                                          | Disease                                               | CARBAPENEMASE-PROD ENTEROBACTERIA                                         | CEAE (CPE)-COLO                | NIZATION $\vee$ | ]                         |                         |                                |
|                                          | Aetiologic Agent                                      | ENTEROBACTER CLOACAE                                                      |                                |                 |                           |                         |                                |
|                                          | Subtype                                               | NDM V                                                                     |                                |                 |                           |                         |                                |
|                                          | Further Differentiation                               | E. coli                                                                   |                                |                 |                           |                         |                                |
|                                          | Classification                                        | ◆ CONFIRMED ✓                                                             |                                |                 | Classification Date       | ♦ 2018-06-11 10:49:33   | History                        |
|                                          | Outbreak Case Classification                          | ◆ CONFIRMED ✓                                                             |                                |                 | Outbreak Class. Date      | ♦ 2018-06-11 10:49:33   | History                        |
|                                          | Disposition                                           | COMPLETE V                                                                |                                |                 | Disposition Date          | ♦ 2018-08-10 15:23:53   | History                        |
|                                          | Status                                                | ♦ CLOSED ∨                                                                |                                |                 | Status Date               | 2018-06-12 10:49:33     | History                        |
|                                          | Original Closed Date                                  |                                                                           |                                |                 |                           |                         |                                |
|                                          | Priority                                              | ♦ HIGH ¥                                                                  |                                |                 | Priority Date             |                         |                                |
|                                          | Comments                                              |                                                                           |                                | $\bigcirc$      |                           |                         |                                |

# Appendix 6: Summary of mandatory (M) and required (R) fields for provincial surveillance of CPE

#### 1.1 Case Details (return to section)

| M/R | iPHIS field name        | Page | M/R | iPHIS field name             | Page |
|-----|-------------------------|------|-----|------------------------------|------|
| М   | Reported Date           | 7    | М   | Outbreak Case Classification | 11   |
| М   | Health Unit Responsible | 8    | м   | Disposition                  | 11   |
| М   | Branch Office           | 8    | м   | Status                       | 13   |
| М   | Diagnosing HU           | 8    | м   | Priority                     | 14   |
| М   | Disease                 | 8    | М   | Classification Date          | 11   |
| М   | Aetiologic Agent        | 9    | М   | Outbreak Classification Date | 12   |
| R   | Subtype                 | 9    | м   | Disposition Date             | 13   |
| М   | Classification          | 10   | М   | Status Date                  | 13   |

#### 1.2 Other Details and Reporting Information (return to section)

| M/R | iPHIS field name               | Page | M/R | iPHIS field name            | Page |
|-----|--------------------------------|------|-----|-----------------------------|------|
| Μ   | Client Address at Time of Case | 15   | R   | Other Reporting Source Type | 16   |
| R   | Investigation Start Date       | 15   | R   | Other Reporting Source Name | 16   |
| R   | Reporting Source               | 16   |     |                             |      |

#### 1.3 Physician Information (return to section)

| M/R | iPHIS field name | Page |
|-----|------------------|------|
| М   | Physician        | 17   |

#### 1.4 Assignment History Information (return to section)

| M/R | iPHIS field name | Page |
|-----|------------------|------|
| М   | Investigator     | 18   |

#### 2.1 Laboratory: Requisition Information (return to section)

| M/R | iPHIS field name      | Page | M/R | iPHIS field name | Page |
|-----|-----------------------|------|-----|------------------|------|
| R   | Placer Requisition ID | 20   | М   | Requisition Date | 21   |

#### 2.2 Laboratory: Test Information (return to section)

| M/R | iPHIS field name | Page | M/R | iPHIS field name | Page |
|-----|------------------|------|-----|------------------|------|
| М   | Body Site        | 22   | R   | Collection Date  | 22   |
| М   | Test Name        | 22   | R   | Reported Date    | 23   |

#### 2.3 Laboratory: Result Information (return to section)

| M/R | iPHIS field name         | Page | M/R | iPHIS field name      | Page |
|-----|--------------------------|------|-----|-----------------------|------|
| М   | Branch                   | 24   | R   | Resulted Test Code    | 24   |
| М   | Program Area             | 24   | М   | Result                | 24   |
| R   | Disease/Diagnosis        | 24   | R   | Assign Result to Case | 24   |
| R   | Resulted Test Group Code | 24   |     |                       |      |

#### 3.0 Risk Factors (return to section)

| M/R | iPHIS field name     | Page      | M/R | iPHIS field name           | Page |
|-----|----------------------|-----------|-----|----------------------------|------|
| R   | Medical Risk Factors | 27-<br>34 | R   | Behavioural Social Factors | 35   |

#### 4.0 Exposure Field Information (return to section)

| M/R | iPHIS field name        | Page | M/R | iPHIS field name            | Page |
|-----|-------------------------|------|-----|-----------------------------|------|
| М   | Exposure Level          | 37   | м   | Earliest Exposure Date/Time | 38   |
| М   | Exposure Type           | 37   | м   | Country                     | 37   |
| М   | Exposure Name           | 38   | М   | Province                    | 37   |
| М   | Health Unit Responsible | 38   | М   | City                        | 37   |

#### 5.0 Symptoms (return to section)

| M/R | iPHIS field name          | Page | M/R | iPHIS field name        | Page |
|-----|---------------------------|------|-----|-------------------------|------|
| М   | Asymptomatic              | 39   | R   | Any infection (specify) | 39   |
| R   | Bacteremia                | 39   | R   | Pneumonia               | 39   |
| R   | Intra-abdominal infection | 39   | R   | Urinary tract infection | 39   |

#### 7.0. Outcome (return to section)

| M/R | iPHIS field name | Page | M/R | iPHIS field name | Page |
|-----|------------------|------|-----|------------------|------|
| М   | Outcome (fatal)  | 42   | М   | Cause of Death   | 42   |
| R   | Accurate         | 42   | R   | Source           | 42   |
| R   | Outcome Date     | 42   | М   | Type of Death    | 42   |

#### 8.0 Closing a Case (return to section)

| M/R | iPHIS field name             | Page | M/R | iPHIS field name | Page |
|-----|------------------------------|------|-----|------------------|------|
| Μ   | Classification               | 44   | м   | Disposition      | 45   |
| М   | Classification Date          | 44   | м   | Disposition Date | 47   |
| Μ   | Outbreak Case Classification | 45   | М   | Status           | 47   |
| М   | Outbreak Classification Date | 45   | М   | Status Date      | 47   |

# **Document History**

## Table 1. History of Revisions

| Revision Date | Document Section                                                                                                    | Description of Revisions                                                                                                    |
|---------------|----------------------------------------------------------------------------------------------------|----------------------------------------------------------------------------------------------------|
| January 2019  | Entire CPE iPHIS user guide developed.                                                                                                    | Pre-release of CPE iPHIS user guide version<br>1.0 to health units. Content has been<br>finalized. Formatting and adherence to PHO<br>visual identity is under review.                                                                                                    |
| March 2019    | CPE iPHIS user guide                                                                                                    | Reviewed by PHO Knowledge Services for accessibility and visual identity.                                                                                                    |
| August 2019   | CPE iPHIS user guide                                                                                                    | Formatting throughout document by<br>Emergency Preparedness & Support and<br>IPAC to make user guide consistent with<br>other recently published iPHIS user guides.                                                                                                    |
| October 2019  | <ol> <li>Page 4, change of<br/>contact information<br/>for iPHIS technical<br/>support</li> <li>Page 20, guidance<br/>for entering Placer<br/>Requisition IDs</li> </ol> | <ol> <li>In an effort to continue to integrate<br/>public health applications and support, the<br/>iPHIS Help Desk will merge with the<br/>Panorama Help Desk, now part of the<br/>Public Health I&amp;IT Solutions Branch<br/>effective November 4, 2019. Contact<br/>information has been updated in the CPE<br/>user guide.</li> <li>Guidance for entering the same Placer<br/>Requisition ID for multiple cases in one<br/>client has been added.</li> </ol> |

Public Health Ontario 480 University Avenue, Suite 300 Toronto, Ontario M5G 1V2 647.260.7100 communications@oahpp.ca publichealthontario.ca

Ontario Agency for Health Protection and Promotion

Agence de protection et de promotion de la santé